## Scholar Management

The following topics are covered in this section. All scholar management is covered in this section except use of the Award Import Template. Contact <u>is.help@arcsfoundation.org</u> for more information on the Award Import Template.

Introduction to Scholar Management Search for Scholar Contact Record Update Current/Active Scholar Award Status to Completed Add Scholar Awards Create Scholar Mailing Group Create Scholar Email Sample Scholar Welcome Email and Login Instructions Scholar Forgets Password/Username Introduction to Scholar Contact Records Contact Record - Awards Tab Contact Record – Add Relationships **Contact Record - Groups Tab** Contact Record – Edit Data Awards Dashboard Find Awards Advanced Search Award Reports Scholar Relationship Reports Manage Groups

## **INTRODUCTION TO SCHOLAR MANAGEMENT**

The University Relations Chair and Web Administrator should be familiar with scholar **Contact Record** (CiviCRM) and **User Account** (Drupal) management. A **Contact Record** contains all known data on a scholar and is assigned the **Contact Type** as **Scholar**. A **User Account** allows the scholar to login to the website. Each scholar **User account** has the role **Scholar** assigned along with a **User ID** number. This role determines what the scholar views and can do on the website. It is critical that scholar **Contact Record** and the scholar **User Account** be kept current by the University Relations Chair or the Web Administrator. Follow the order below and it will be helpful in managing scholars.

## SEARCH FOR SCHOLAR CONTACT RECORD

Existing scholars have a contact record. There are three main ways to search for an existing scholar's contact record.

- Once familiar with it, this will be the easiest way to search quickly for a contact record. Log
  in > CiviCRM > Locate the Search Box labeled "Contacts" in the upper left hand corner of
  the screen > Enter the Last Name of the individual and choices will appear
- 2. Login > CiviCRM > Locate the Full-Text Search box in the middle of the left sidebar > Enter the Last Name of the individual > Go and choices will appear
- 3. Login > CiviCRM > Search > Find Contacts and enter the name or email of the scholar.

## **UPDATE CURRENT/ACTIVE SCHOLAR AWARD STATUS TO COMPLETE**

**Important:** Before adding a new group of fiscal year scholars, the University Relations Chair or Website Administrator must change the **Award Status** of **Current/Active** scholars to **Complete**. To do this:

Step 1: Select CiviCRM > Awards > Dashboard > Current/Active
Step 2: Select Actions
Step 3: Select Update Awards

| ind A                                                                                                    |                 |                                       | 4                  |                          |                   |                 |      |      |
|----------------------------------------------------------------------------------------------------|-----------------|---------------------------------------|--------------------|--------------------------|-------------------|-----------------|------|------|
| <ul> <li>Edit</li> </ul>                                                                                                    | Search Criteria |                                       |                    |                          |                   |                 |      |      |
| 40 Results     Award Status(s) = Curr       Select Records:     Image: All 40 records       Actions     Image: All 40 records       Delete Awards     Image: All 40 records |                 | ent/Active<br>0 Selected records only |                    |                          |                   |                 |      |      |
|                                                                                                    |                 | ≑ Туре                                | Awarded            | ▼ Fiscal Year Start Date | + Award Finalized |                 |      |      |
| Print S                                                                                                    | elected Rows    |                                       | Named Award        | \$ 8,500.00              | July 1st, 2017    | June 30th, 2018 | View | Edit |
| Update                                                                                                    | Awards          |                                       | Named Award        | \$ 8,500.00              | July 1st, 2017    | June 30th, 2018 | View | Edit |
| 6                                                                                                    | Beiler, Anna    | Current/Active                        | Named Award        | \$ 8,500.00              | July 1st, 2017    | June 30th, 2018 | View | Edit |
| 6                                                                                                    | Hessel, Anthony | Current/Active                        | ARCS Scholar Award | \$ 8,500.00              | July 1st, 2017    | June 30th, 2018 | View | Edit |
|                                                                                                    |                 |                                       |                    |                          |                   |                 |      |      |

Step 4: Update Award Status by selecting Complete from the dropdown. See top arrow.
Step 5: If required, enter the Award Finalized date for the group of scholars that are Complete.
The Award Finalized date is per Chapter convention but must be between January 1 and June 30 of the academic year. For example, in Phoenix the Award Finalized date is considered final at the end of the fiscal year.

Step 6: Select Update Awards

| ter values for the fields yo         | u wish to update. Leave fields blank to preserve existing values.                                                                                                    |
|--------------------------------------|----------------------------------------------------------------------------------------------------|
| Award Status                         | Complete +                                                                                                    |
| Amount Awarded in the<br>Fiscal Year |                                                                                                    |
| Fiscal Year Start Date               |                                                                                                    |
| Award Finalized *                    | 6/30/2018 🔤 🔩                                                                                                    |
|                                      | This must be a date between 1/1 and the end of your Chapter's fiscal year depending on when your Chapter considers the award is finalized for purposes of the National Chapter Profile form. |
| mber of selected awards:             | 40                                                                                                    |

**Step 7:** Check the screen that follows to make sure the awards have been changed from **Current/Active** to **Complete** and that the **Fiscal Year Start Date** and **Award Finalized** date are correct for the scholar group selected.

| Find      | Awards                                                                 |                          |                              |                                                                                                    |                                                              |                                                       |                        |  |  |  |  |  |
|-----------|------------------------------------------------------------------------|--------------------------|------------------------------|----------------------------------------------------------------------------------------------------|--------------------------------------------------------------|-------------------------------------------------------|------------------------|--|--|--|--|--|
| + Ec      | dit Search Criteria                                                    |                          |                              |                                                                                                    |                                                              |                                                       |                        |  |  |  |  |  |
| 40 F      | Results                                                                |                          | Fiscal<br>"June              | Fiscal Year Start Date - greater than or equal to "July 1st, 2017 12:00 AM" AND less than or equal to<br>"June 30th. 2018 11:59 PM" |                                                              |                                                       |                        |  |  |  |  |  |
| Sele      | ct Records:                                                            |                          | o Al                         | 40 records O Sel                                                                                                    | ected records only                                           |                                                       |                        |  |  |  |  |  |
| 🖌 Actions |                                                                        |                          | *                            |                                                                                                    |                                                              |                                                       |                        |  |  |  |  |  |
|           |                                                                        |                          |                              |                                                                                                    |                                                              |                                                       |                        |  |  |  |  |  |
|           | 🔷 Name                                                                 | 🔷 Status                 | † Type                       | Awarded                                                                                                    | 🔻 Fiscal Year Start Date                                     | Award Finalized                                       |                        |  |  |  |  |  |
|           | 🔷 Name<br>Ga Vulic, Natasa                                             | Status                   | Type<br>Named Award          | Awarded<br>\$ 8,500.00                                                                                                    | ▼ Fiscal Year Start Date<br>July 1st, 2017                   | Award Finalized<br>June 30th, 2018                    | View Edit              |  |  |  |  |  |
|           | <ul> <li>♦ Name</li> <li>Guits, Natasa</li> <li>Gutts, Josh</li> </ul> | Status Complete Complete | Type Named Award Named Award | Awarded<br>\$ 8,500.00<br>\$ 8,500.00                                                                                               | ▼ Fiscal Year Start Date<br>July 1st, 2017<br>July 1st, 2017 | Award Finalized<br>June 30th, 2018<br>June 30th, 2018 | View Edit<br>View Edit |  |  |  |  |  |

## ADD SCHOLAR AWARDS

Scholars need to have a **Contact Record** created, **Award** information entered and a **User Account** set up. Although there are several methods to do this, below is the typical method for Chapters with a small number of scholars. For scholars with a larger number of scholars, an **Award Import Template** spreadsheet has been developed by National IS Committee to enter scholar information and set up user accounts via bulk entry. Contact <u>is.help@arcsfoundation.org</u> to see if your Chapter is a candidate to use this import template.

Determine who enters scholar data. In some Chapters, the University Relations Chair is trained to enter scholar data and in others the Web Administrator enters scholar data. In some cases, the two share scholar data entry responsibilities.

**NOTE:** Before beginning award data entry in the order outlined below be sure to update <u>current/active</u> <u>scholar award status to completed</u>. Also, obtain a spreadsheet with scholar contact information. (Last Name, First Name, Main Email, Main Address, Main Phone, Mobile Phone) as well as scholar award information as in the following screenshot. Scholar data drives both National and Chapter Reports as well as allows us to better connect scholars to each other and ARCS. The more data provided the better.

| Scholar Additional Inform        | nation                                                                                                    |
|----------------------------------|----------------------------------------------------------------------------------------------------|
| Please enter the name of t       | he award if you have chosen 'Named Award' above.                                                                                                    |
|                                  | List how the award is to appear in the Event Program and/or Publicity. For example: Burton Family Foundation Scholar, The Johnston Endowment Scholar, Lawton Scholar, Theresa F. Jennings Memorial Scholar, ARCS Scholar Award. |
| Name of Named Award              |                                                                                                    |
| Award School                     | - none - v k                                                                                                    |
| Award Department                 |                                                                                                    |
| Award Major/Pursuing<br>PH.D. In |                                                                                                    |
| Award Field of Study             | - none - 👻 🖈                                                                                                    |
| Program                          | - none - * F                                                                                                    |
| Scholar Sponsor(s)               |                                                                                                    |
| New or Continuing                | - none - v J                                                                                                    |
| Multi Year Award                 | - none - v F                                                                                                    |
|                                  | The bio displayed under the scholar's photograph on the "Current Scholars" page and/or for use in the event program.                                                                                                    |
| Award Text/Bio                   | B I U Source D Source 🐹 ि 🛱 🛱 🖏 ≪ → 🕸 B I U S ×₂ ײ I <sub>x</sub>                                                                                                    |
|                                  |                                                                                                    |
|                                  | Styles - Format - Font - Size - A - 2 ?                                                                                                    |
|                                  |                                                                                                    |
|                                  |                                                                                                    |

#### 1. Create "First Year" Scholar User Accounts

"First Year" Scholars need a **User Account** assigned in order to login to the website and update their information. If **User Account** information is entered <u>first</u>, it will automatically create a **Contact Record**. Here's how to add a scholar **User Account**.

Step 1: Login > People from the black line > Add User > + Add User in blue at top of page.
Step 2: A page appears to enter the scholar's user account information (see screenshot below).
Fill in the new scholar's username, email and temporary password. The username will be the same as the scholar's email. A temporary password can be something secure i.e. Arcs#2018. The scholar can choose to keep or change this password on their login welcome page under Account Settings.

| Home » Administration » People                                                                                                    |            |              |
|----------------------------------------------------------------------------------------------------|------------|--------------|
| People                                                                                                    | LIST       | PERMISSIONS  |
|                                                                                                    |            |              |
| This web page allows administrators to register new users. Users' e-mail addresses and usernames must be unique.                                                                                                    |            |              |
| Username *                                                                                                    |            |              |
| Spaces are allowed; punctuation is not allowed except for periods, hyphens, apostrophes, and underscores.                                                                                                    |            |              |
| E-mail address *                                                                                                    |            |              |
| A valid e-mail address. All e-mails from the system will be sent to this address. The e-mail address is not made public and will only be used if you wish to receive a ne<br>receive certain news or notifications by e-mail. | w password | d or wish to |
| Password * Password strength:                                                                                                    |            |              |
| Confirm password *                                                                                                    |            |              |
| Provide a password for the new account in both fields.                                                                                                    |            |              |

Step 3: Check the role as Scholar. Do <u>NOT</u> check Notify user of new account as this will cause confusion. This should be done via a personal welcome email from the University Relations Chair or Website Administrator with login instructions and any other pertinent information. Fill in the First Name and Last Name. Important: If the scholar already has a Contact Record, the First and Last Name must match exactly as on their Contact Record or a duplicate record will be created. Do <u>NOT</u> check Can Access Financial Files.

| Roles                        |  |  |  |
|------------------------------|--|--|--|
|                              |  |  |  |
| General Member               |  |  |  |
| 🗌 Scholar                    |  |  |  |
| 🗆 Board Member               |  |  |  |
| 🗌 Site Admin                 |  |  |  |
| 🗌 System Admin               |  |  |  |
| Super Administrator          |  |  |  |
| □ Notify user of new account |  |  |  |
| Name (First and Last)        |  |  |  |
| First Name *                 |  |  |  |
| Last Name *                  |  |  |  |
|                              |  |  |  |
| Can Access Financial Files   |  |  |  |

**Step 4**: The **Domain Access** should be populated with only your Chapter domain i.e. Phoenix. If not, uncheck any other domains. Confirm all data is entered correctly.

**Step 5**: Select **Create new account** at the very bottom of the page. A message at the top of the page indicates that the **User Account** has been created on the scholar's **Contact Record.** After a **User Account** is created a blue **CiviCRM ID/User ID** number will appear on the scholar's **Contact Record**. **Record**.

#### 2. Add "First Year" and "Continuing" Scholar Award Data

The following steps document how to add a "First Year" and a "Continuing" Scholar award to the database. After creating the **User Account**, the "First Year" Scholar now has a **Contact Record** so data entry is the same from here on out. **NOTE:** Before beginning scholar award data entry, obtain a spreadsheet with the **New Award** and **Scholar Additional Information** fields shown in the screenshots below from the University Relations Chair or train the UR Chair to enter scholar award data. Obtaining scholar award data in advance will streamlines the data entry process.

#### Step 1: Login > CiviCRM

#### Step 2: Select Awards > New Award tab.

**Step 3:** Enter scholar award data on the form provided. In the first screenshot below, all fields are <u>required</u> except **Rationale** and **Notes**.

| Award Status *                       | Current/Active                                                                                                    | ✓ F                                                                                                    |
|--------------------------------------|----------------------------------------------------------------------------------------------------|----------------------------------------------------------------------------------------------------|
| Award Type *                         | Named Award                                                                                                    | ✓ F                                                                                                    |
| Amount Awarded in the<br>Fiscal Year | 8,500.00                                                                                                    |                                                                                                    |
| Fiscal Year Start Date *             | 07/01/2018                                                                                                    |                                                                                                    |
| Award Finalized *                    | 06/30/2019 📷 🗰 🗙                                                                                                    |                                                                                                    |
|                                      | This must be a date between 1/1 finalized for purposes of the National Statement (1997) The Statement (1997) The S | and the end of your Chapter's fiscal year depending on when your Chapter considers the award is<br>anal Chapter Profile form. |
| Rationale                            |                                                                                                    |                                                                                                    |
|                                      |                                                                                                    |                                                                                                    |
|                                      |                                                                                                    |                                                                                                    |
| Notes                                |                                                                                                    |                                                                                                    |
|                                      |                                                                                                    |                                                                                                    |
|                                      |                                                                                                    |                                                                                                    |

**Step 4:** On the same page here is an example of what the **Scholar Additional Information** should look like. Maximize scholar data entries to ensure more accurate reporting at the National and Chapter level as well as better connect with our scholars. **Award Text/Bio** is optional.

| - Scholar Additional Information                                           |                                                                                                    |  |  |  |  |  |  |  |  |
|----------------------------------------------------------------------------|----------------------------------------------------------------------------------------------------|--|--|--|--|--|--|--|--|
| Please enter the name of the award if you have chosen 'Named Award' above. |                                                                                                    |  |  |  |  |  |  |  |  |
|                                                                            | List how the award is to appear in the Event Program and/or Publicity. For example: Burton Family Foundation Scholar, The Johnston Endowment Scholar, Lawton Scholar, Theresa F. Jennings Memorial Scholar, ARCS Scholar Award. |  |  |  |  |  |  |  |  |
| Name of Named Award                                                        | Might Scholar                                                                                                    |  |  |  |  |  |  |  |  |
| Award School                                                               | Arizona State University × × ×                                                                                                    |  |  |  |  |  |  |  |  |
| Award Department                                                           | Biological and Health Sys                                                                                                    |  |  |  |  |  |  |  |  |
| Award Major/Pursuing<br>PH.D. In                                           | Biomedical Engineering                                                                                                    |  |  |  |  |  |  |  |  |
| Award Field of Study                                                       | Biomedical Engineering × ×                                                                                                    |  |  |  |  |  |  |  |  |
| Program                                                                    | Graduate × v                                                                                                    |  |  |  |  |  |  |  |  |
| Scholar Sponsor(s)                                                         | Mr. and Mrs. Thomas Mig                                                                                                    |  |  |  |  |  |  |  |  |
| New or Continuing                                                          | New Scholar × -                                                                                                    |  |  |  |  |  |  |  |  |
| Multi Year Award                                                           | First Year Scholar × +                                                                                                    |  |  |  |  |  |  |  |  |
| Award Text/Bio                                                             | The bio displayed under the scholar's photograph on the "Current Scholars" page and/or for use in the event program.                                                                                                    |  |  |  |  |  |  |  |  |
| Award Reporting Chapter                                                    | Phoenix                                                                                                    |  |  |  |  |  |  |  |  |
|                                                                            |                                                                                                    |  |  |  |  |  |  |  |  |

Step 5: Be sure to select SAVE when done!!

**Step 6: IMPORTANT:** While on the scholar's contact record, add scholar sponsor relationships. See section below <u>Contact Record – Add Relationships</u>. This streamlines data entry and avoids having to come back to a scholar's contact record to update this tab at a later date. **Note:** There are two important things to check when on the **Contact Record**. (1) If not already done, be sure to edit and change **Contact Type** from **Individual** to **Scholar**. See screenshot below. (2) After a **User Account** is created a blue **CiviCRM ID/User ID** number will appear on the **Contact Record**. Check to see if it is there. See screenshot below. If this is not there, notify <u>is.help@arcsfoundation.org</u>, as this may mean that there is a duplicate record and a merge is needed.

| Home - CiviCRM | CiviCRM                              |                         |            |                      |                       |              |      |
|----------------|--------------------------------------|-------------------------|------------|----------------------|-----------------------|--------------|------|
| 🔒 John Mi      | ght                                  |                         |            |                      |                       |              |      |
| Actions >      | ✓ Edit                               |                         |            |                      |                       | < Previous   | > Ne |
| Summary C      | Intributions 0 Pledges 0 Memberships | 0 Events 0 Activities 0 | 0 Awards 0 | Relationships 0      | Groups 0 Notes 0 Tags | Change Log 1 |      |
| Employer       |                                      |                         |            | Tags                 |                       |              |      |
| Job Title      |                                      |                         |            | Contact Type         | Individual            |              |      |
| Nickname       |                                      |                         |            | CiviCRM ID / User ID | 54680 / 8781          |              |      |
| Source         |                                      |                         |            | External ID          |                       |              |      |

## **CREATE SCHOLAR MAILING GROUP**

Once scholar awards have been added for the upcoming fiscal year, scholars can be emailed. However, before sending out communications, such as the <u>Scholar Welcome Email with Login Instructions</u>, a scholar mailing group needs to be created. An easy way to do this is to **Create Smart Group** through **Advanced Search**. The example below documents how to create a scholar smart group and is followed by a section on how to <u>email the group</u>. Other group management techniques are addressed below under <u>Manage Groups</u> such as adding the the current fiscal year scholars to the chapter <u>"Scholar or Scholar Alum" group</u>. This group consists of all current and past scholars.

#### Step 1: Select Login > CiviCRM > Search > Advanced Search

- Step 2: Scroll down to the Awards tab and select.
- Step 3: Enter fiscal year start and end date of scholar group to email (see example below)

| - Awards                                  | ×                  |
|-------------------------------------------|--------------------|
| Award Status(s)                           | Award Type(s)      |
| Minimum Amount                            | Maximum Amount     |
| Fiscal Year Start Date - From<br>7/1/2018 | To<br>06/30/2019   |
| Award Finalized Date - From               | To Date is not set |
|                                           |                    |

Step 4: Select your Chapter from Award Reporting Chapter menu at the bottom and select Step 5: Select Search at bottom

|   | Award Reporting Chapter | x Phoenix Q |  |
|---|-------------------------|-------------|--|
| [ | ✓ Search ⊃ Reset Form   |             |  |

#### Step 6: Select All Records

Step 7: Select Actions drop down menu

Step 8: Select Group – Create smart group

| 36 Contacts Fiscal Award              | Year Start Date - greater than o<br>Reporting Chapter In Phoenix | r equ | al to "Ju  | ly 1st | 2018       | 12:00 | AM" AND le | ss than or e     | qual | l to "June 30th, 2019 | 11:59 PM"        | AND »  | Searc | ch Builder |
|---------------------------------------|------------------------------------------------------------------|-------|------------|--------|------------|-------|------------|------------------|------|-----------------------|------------------|--------|-------|------------|
| Select O All<br>Records:              | 36 records O Selected rec                                        | ords  | only       |        |            |       |            |                  |      |                       |                  |        |       |            |
|                                       | *                                                                |       |            |        |            |       |            |                  |      |                       |                  |        |       |            |
|                                       | ٩                                                                | N     | O P        | 0      | RS         | т     | UVW        | IXY              | 7    | All                   |                  |        |       |            |
| Export contacts                       |                                                                  | 14    | <u>v</u> r |        | <u>n</u> 2 |       |            |                  | 1    |                       |                  |        |       |            |
| Group - add contacts                  |                                                                  |       | 0.1        |        |            | Ctat  | Deste      | l Cour           |      | Email                 | Dhana            | Antion |       |            |
| Group - create smart gro              | up                                                               |       | y Ci       | y      |            | State | e y Posta  | ii 💚 Coun        | itry | y ⊑maii               | Phone            | Action |       |            |
| Group - remove contacts               | 1                                                                | #2    | Tucso      | n      | A          | Z     | 85719      | United<br>States |      | rabraun@email         | 216-246-<br>2494 | View   | Edit  | more •     |
| Map contacts                          |                                                                  | a Dr  | Tucso      | n      | A          | Z     |            | United<br>States |      | juliacheng@ema        | 480-209-<br>5179 | View   | Edit  | more •     |
| Merge contacts<br>Print selected rows |                                                                  | reet  | Mesa       |        | A          | z     | 85205      | United<br>States |      | rebecca.mccall        | 520-780-<br>1316 | View   | Edit  | more •     |
| Print/merge document                  |                                                                  |       | Tempe      |        | A          | Z     | 85281      | United           |      | iosh.cutts1@am        | 781-267-         | View   | Edit  | more .     |

**Step 9:** Name the group (be sure to put the Chapter prefix before as in the example below), add **Description**, and **Group Type: Mailing List.** 

| lvanced Search                                                                          |                                                                                                    | e |
|-----------------------------------------------------------------------------------------|----------------------------------------------------------------------------------------------------|---|
| mart Group                                                                              |                                                                                                    |   |
| This smart group will stay u<br>• Fiscal Year Start<br>• Award Reporting<br>learn more) | p-to-date with all contacts who meet the search criteria.<br>Date - greater than or equal to "July 1st, 2018 12:00 AM" AND less than or equal to "June 30th, 2019 11:59 PM"<br>Chapter In Phoenix |   |
| Name *<br>Description                                                                   | phx_2018-2019 All Scholars (Sme<br>This is all PHX scholars for the 2018-2019 fiscal year. It is the parent group                                                                                 |   |
| Group Type                                                                              | for the 2018-2019 fiscal year ASU, NAU and UofA Scholars.                                                                                                    |   |
| arent Groups 🕜                                                                          |                                                                                                    |   |
| Add Parent                                                                              | - select group -                                                                                                    |   |

Step 10: Select Save Smart Group Step 11: Select Done. This smart scholar group will now be accessible under Contacts > Manage Groups, and this group is now available to be the recipients of emails.

**Note:** If your Chapter would like to email University scholar groups separately from all scholars, then create smart groups for each University for that fiscal year. The All Scholars (Smart Group) can become a "parent" group. In this case, any changes to the "child" group would be reflected in the "parent" group. Go to **Advanced Search** as documented above, select **Awards**, enter **fiscal year start** and **end date**, and select the University that will be the "child" to the "parent" all scholar smart group.

| - Awards                                  | ×                        |
|-------------------------------------------|--------------------------|
| Award Status(s)                           | Award Type(s)            |
| Minimum Amount                            | Maximum Amount           |
| Fiscal Year Start Date - From             | То                       |
| 7/1/2018 🖬 🗙                              | 6/30/2019 The is not set |
| Award Finalized Date - From               | То                       |
|                                           | Date is not set          |
| - Scholar Additional Information          |                          |
| Name of Named Award                       |                          |
| Award School 0                            |                          |
| Award Department Arizona State University |                          |
| Bavlor College                            |                          |

Name the "child" University smart group, enter a Description, check Mailing List and add to the "parent" group. Save the smart "child" group and select Done. The "child" university smart group will now be accessible under Contacts > Manage Groups and available to be the recipients of emails.

| Smart Group                |                                                                                                    |  |
|----------------------------|----------------------------------------------------------------------------------------------------|--|
| Smart Group                |                                                                                                    |  |
| This smart group will stay | up-to-date with all contacts who meet the search criteria.                                                                                  |  |
| Fiscal Year Star           | Lote - greater than or equal to "July 1st, 2018 12:00 AM" AND less than or equal to "June 30th, 2019 11:59 PM"<br>Arizona State Linivorsity |  |
| Award Reporting            | a Chapter In Phoenix                                                                                                    |  |
| (learn more)               |                                                                                                    |  |
| 1                          |                                                                                                    |  |
| Name *                     | phx_2018-2019 ASU Scholars (Sr                                                                                                    |  |
| Description                | This is 2018-2019 fiscal year ASU Scholars. The parent group is pbx. 2018-                                                                  |  |
|                            | 2019 All Scholar Smart Group)                                                                                                    |  |
| Orana Trans                | Mailing List                                                                                                    |  |
| Group Type                 |                                                                                                    |  |
| Parent Groups 🕜            |                                                                                                    |  |
| Add Parent                 | ohy 2018-2019 Fiscal Year All Scholars                                                                                                    |  |
| Auuraiciit                 |                                                                                                    |  |

## **CREATE SCHOLAR EMAIL**

Once <u>scholar awards have been added</u> and a <u>scholar mailing group</u> has been set up, emails can be sent such as the <u>Sample Scholar Welcome Email with Login Instructions</u> below. Either a previous scholar email can be re-used and updated as needed (see 1 below) or a new mailing can be set up (see 2 below).

#### 1. <u>Re-Use Previous Email</u>

Emails that are sent out annually can be re-used and updated. Check to see, if one has been sent out for your Chapter. If one has already been created, re-use it as follows:

#### Step 1: Login > CiviCRM > Mailings > Scheduled and Sent Mailings

**Step 2:** Scroll to find past mailing that you want to re-use or search for the mailing. Select **Re-Use.** 

|                                                                       |          | Christine           | 2018 10:40 PM                  | Christine           | 2018 12:00 AM              | 2018 12:40<br>AM               | 12:42 AM                    |        |                             |
|-----------------------------------------------------------------------|----------|---------------------|--------------------------------|---------------------|----------------------------|--------------------------------|-----------------------------|--------|-----------------------------|
| ARCS-Phoenix 2018 Awards Dinner<br>Underwriting request               | Complete | Matteucci,<br>Anna  | March 8th,<br>2018 4:46 PM     | Matteucci,<br>Anna  | March 8th,<br>2018 4:59 PM | March 8th,<br>2018 5:40 PM     | March 8th, 2018<br>5:41 PM  | Report | Re-Use more >               |
| 2018-2019 ALL SCHOLAR LOGON<br>AND AWARD DINNER<br>REGISTRATION EMAIL | Complete | Might,<br>Diane     | February 16th,<br>2018 9:55 PM | Spetzler,<br>Nancy  | March 8th,<br>2018 1:07 PM | March 8th,<br>2018 2:00 PM     | March 8th, 2018<br>2:01 PM  | Report | Re-Use more  Re-Send Mailin |
| Field trip                                                            | Complete | Hawes,<br>Christine | March 5th,<br>2018 8:49 PM     | Hawes,<br>Christine | March 5th,<br>2018 9:27 PM | March 5th,<br>2018 10:20<br>PM | March 5th, 2018<br>10:21 PM | Report | Re-Use more ►               |
| POD Masting Deminder                                                  | Complete | Hawaa               | Eshnuary 00th                  | Howas               | Cohmigner 00th             | Marah 1at                      | March fat 0010              | Depart |                             |

**Step 3: From** email needs to be an arcsfoundation.org address i.e. <u>phoenix@arcsfoundation.org</u> **Step 5**: Select **Recipients** from dropdown i.e.phx\_2018-2019 Fiscal Year All Scholars. Check the number of recipients to make sure they are correct.

Step 6: Edit Subject, if needed.

**Step 7:** Make edits to text as needed. **Important Note**: When editing, remember for no space between lines select "shift then enter." For a double space between lines select "enter." Screenshot below is an example of the Scholar Welcome Letter.

| Mailing Name* 0                                                                                                    |                                                                                                    |                                                                            |
|----------------------------------------------------------------------------------------------------|----------------------------------------------------------------------------------------------------|----------------------------------------------------------------------------|
|                                                                                                    | 2018-2019 ALL SCHOLAR LOGON AND AWARD DINNER REGISTRATION EM/                                                                                                    |                                                                            |
| Template                                                                                                    | Mailing Templates                                                                                                    |                                                                            |
| From* 😮                                                                                                    | "ARCS Foundation, Phoenix" <phoenix@arcsfoundation.org> v</phoenix@arcsfoundation.org>                                                                                                    |                                                                            |
| Recipients*                                                                                                    | 🗙 🔮 phx_2018-2019 All Scholars (Smart Group)                                                                                                    |                                                                            |
| Subject*                                                                                                    | ARCS Foundation Website Logon and Online Awards Dinner Registration                                                                                                    | V> Tokens                                                                  |
| HTML @                                                                                                    |                                                                                                    |                                                                            |
| Source 😡 Source                                                                                                    | 6 6 6 6 🐨 🔶 💇 B I 🖳 S X <sub>2</sub> X <sup>2</sup> I <sub>X</sub>                                                                                                    | <>> Tokens                                                                 |
| 1= :=   - E - E   99                                                                                                    |                                                                                                    |                                                                            |
| Styles - Format                                                                                                    | - Font - Size - A - D - 2                                                                                                    |                                                                            |
| Congratulations on being<br>the U.S.<br>Our Scholar Awards Dinn<br>and REGISTER FOR THE<br>We ask that you keep you<br>our scholar awards progra | selected as a 2018-2019 ARCS <sup>®</sup> Foundation Phoenix Scholar! You are a vital part of our mission to advance s<br>or honoring your achievements is on April 20, 2018. We require that you log in to our website to UPDATE YOU<br>SCHOLAR AWARDS DINNER by April 1, 2018. See directions below.<br>r information current both now and after graduation. We use database information to demonstrate the effective<br>m. | science and technology in<br>IR SCHOLAR PROFILE<br>eness and importance of |

**Step 6:** Send test email to yourself. You can send as many test emails to yourself, as needed, until the text is correct. Select **Save Draft**, if you want to continue later. The email will be found in **Mailings > Draft and Unscheduled Mailings** to edit or update as needed.

| ✓ Preview             |                       |                             |
|-----------------------|-----------------------|-----------------------------|
| C Preview as HTML     | Send test email to: 0 | Send test email to group: 🥑 |
| Preview as Plain Text | diane@might.net       | Select Group                |
|                       | A Send test           | ✓ Send test                 |
| > Next                |                       | 🖞 Delete Draft 🖺 Save Draft |

**Step 7:** To continue to submit the mailing, select **Next** and the following screen will appear.

|              | 1 Define Mailing v 2 Review and Schedule                                       |
|--------------|--------------------------------------------------------------------------------|
|              | V T. Define Waining V Z Nevrew and Schedule                                    |
| - Review     |                                                                                |
| Mailing Name | 2018-2019 ALL SCHOLAR LOGON AND AWARD DINNER REGISTRATION EMAIL                |
| Recipients   | Refresh recipient count<br>(Include: phx_2018-2019 All Scholars (Smart Group)) |
| Content      | C HTML Plain Text                                                              |
| Attachments  | None                                                                           |
| Tracking     | ✓ Click-Throughs ✓ Opens                                                       |
| Responding   | x Track Replies x Forward Replies<br>S Opt-out S Resubscribe S Unsubscribe     |
| Publication  | Public Pages                                                                   |
| ✓ Schedule   |                                                                                |
|              | Send immediately                                                               |
|              | Send at:                                                                       |
|              | Submit Mailing                                                                 |
| < Previous   | 🕆 Delete Draft 🛛 🖺 Save Draft                                                  |

Step 8: When ready, select Submit Mailing.

#### 2. Set Up New Mailing

If no email has been previously sent to a scholar group, then a new mailing needs to be created.

#### Step 1: Login > CiviCRM > Mailings > New Mailing

Step 2: Enter Mailing Name. This is for reference. It is not the subject of the email.

**Step 3: From** email needs to be an arcsfoundation.org address i.e. <u>phoenix@arcsfoundation.org</u> **Step 4**: Select **Recipients** from dropdown i.e.phx\_2018-2019 All Scholars (Smart Group). Check the number of recipients to make sure they are correct.

Step 5: Enter email Subject.

**Step 6**: Copy and paste into space provided or compose text in space provided. Make edits as needed. **Important Note:** When editing or composing, remember for no space between lines select "shift then enter." For a double space between lines select "enter." Screenshot below is an example of the Scholar Welcome Letter.

**Step 7:** Select the **Header and Footer** tab and check to make sure it is your Chapter's header and footer.

|                                                                                                    | ter and notier in number of the sponses in tacking                                                                                                    |                                                                            |
|----------------------------------------------------------------------------------------------------|----------------------------------------------------------------------------------------------------|----------------------------------------------------------------------------|
| Mailing Name* 🔞                                                                                                    | 2018-2019 ALL SCHOLAR LOGON AND AWARD DINNER REGISTRATION EM/                                                                                                    |                                                                            |
| Template                                                                                                    | Mailing Templates                                                                                                    |                                                                            |
| From* 😗                                                                                                    | *ARCS Foundation, Phoenix @ arcsfoundation.org>                                                                                                    |                                                                            |
| Recipients*                                                                                                    | 🗽 👻 phx_2018-2019 All Scholars (Smart Group)                                                                                                    |                                                                            |
| Subject*                                                                                                    | ARCS Foundation Website Logon and Online Awards Dinner Registration                                                                                                    | <>> Tokens                                                                 |
| HTML @                                                                                                    |                                                                                                    |                                                                            |
|                                                                                                    |                                                                                                    | E contractor a state of a                                                  |
|                                                                                                    |                                                                                                    |                                                                            |
| Source Source X                                                                                                    |                                                                                                    | Tokens                                                                     |
| O Source         O Source         X           1=         :=         :=         :=         99         0                                                                                                    | $\begin{array}{c ccccccccccccccccccccccccccccccccccc$                                                                                                    | <>> Tokens                                                                 |
| ⊕ Source       ⊕ Source          ↓=         ↓=         ↓=         ↓=         ↓=         ↓=         ↓=         ↓=         ↓=         ↓=         ↓=         ↓=         ↓=         ↓=         ↓=         ↓=         ↓=         ↓=         ↓=         ↓=         ↓=         ↓=         ↓=         ↓=         ↓=         ↓=         ↓=         ↓=         ↓=         ↓=         ↓=         ↓=         ↓=         ↓=         ↓=         ↓=         ↓=         ↓=         ↓=         ↓=         ↓=         ↓=         ↓=         ↓=         ↓=         ↓=         ↓=         ↓=         ↓=         ↓=         ↓=         ↓=         ↓=         <                                                                                                    | Image: Image: Imag | Tokens                                                                     |
| ⊕ Source         ⊕ Source            2=         :=         -!≡         +!≡         99            Styles         -         Format                                                                                                    | Image: Image: Image              | Tokens                                                                     |
| Source Source     Source     Source     Source     Format Congratulations on being s                                                                                                    | $\begin{array}{c c c c c c c c c c c c c c c c c c c $                                                                                                    | Tokens                                                                     |
| Source     Source       Image: Source     Image: Source       Image: Styles     Image: Source       Styles     Image: Source       Image: Styles     Image: Source       Image: Styles     Image: Source   <                                                                                                    | B I U S X₂ X² Ix<br>S Ξ Ξ Ξ ∞ ∞ ℝ □ Ξ Ξ Ω ►<br>Font · Size · A· Δ· 55 ?<br>elected as a 2018-2019 ARCS <sup>®</sup> Foundation Phoenix Scholar! You are a vital part of our mission to advance                                                                                                    | Science and technology in                                                  |
| Source Source     Source     | Image: Image: Imag               | Science and technology in<br>UR SCHOLAR PROFILE                            |
| Source Source Sour | $\begin{array}{c c c c c c c c c c c c c c c c c c c $                                                                                                    | Science and technology in<br>JR SCHOLAR PROFILE                            |
| Source Source Source Styles Format Congratulations on being s the U.S. Our Scholar Awards Dinne and REGISTER FOR THE We ask that you keep your                                                                                                    | $\begin{array}{c c c c c c c c c c c c c c c c c c c $                                                                                                    | Science and technology in<br>UR SCHOLAR PROFILE<br>eness and importance of |
| Source Source     Source     | $\begin{array}{c c c c c c c c c c c c c c c c c c c $                                                                                                    | Science and technology in<br>JR SCHOLAR PROFILE<br>eness and importance of |

**Step 8:** Send test email to yourself. Before mailing scholars, edit until the text is correct. You can send as many test emails to yourself, as needed, until the email is correct. Select **Save Draft** if you want to continue later, and it will be found in **Mailings > Draft and Unscheduled Mailings**.

| ✓ Preview             |                       |                             |
|-----------------------|-----------------------|-----------------------------|
| C Preview as HTML     | Send test email to: 0 | Send test email to group: 🥑 |
| Preview as Plain Text | diane@might.net       | Select Group                |
|                       | A Send test           | ✓ Send test                 |
| > Next                |                       | 🖞 Delete Draft 🖺 Save Draft |

Step 9: To continue to submit the mailing, select Next and the following screen will appear.

|              | √1. Define Mailing > 2. Review and Schedule                                    |
|--------------|--------------------------------------------------------------------------------|
| - Review     |                                                                                |
| Mailing Name | 2018-2019 ALL SCHOLAR LOGON AND AWARD DINNER REGISTRATION EMAIL                |
| Recipients   | Refresh recipient count<br>(Include: phx_2018-2019 All Scholars (Smart Group)) |
| Content      | C HTML Plain Text                                                              |
| Attachments  | None                                                                           |
| Tracking     | ✓ Click-Throughs ✓ Opens                                                       |
| Responding   | × Track Replics × Forward Replics<br>S Opt-out S Resubscribe S Unsubscribe     |
| Publication  | Public Pages                                                                   |
| - Schedule   |                                                                                |
|              | Send immediately                                                               |
|              | Send at:                                                                       |
|              | Submit Mailing                                                                 |
| < Previous   | 🛍 Delete Draft 🖉 Save Draft                                                    |

Step 10: When ready, select Submit Mailing.

## SAMPLE SCHOLAR WELCOME EMAIL WITH LOGIN INSTRUCTIONS

Before sending out an email asking scholars to login and update their profile, the Website Administrator **must** create scholar **User Accounts** or scholars will <u>not</u> be able to login and a scholar mailing group must also be created. See <u>Add Scholar Awards</u> before sending out any scholar emails. After **User Accounts** and a scholar mailing group are created, an email can be sent to all scholars by the University Relations Chair or the Website Administrator with information on how to login and update their scholar profile along with any other pertinent scholar welcome information. Below is a sample scholar welcome email with instructions on how to login and information on the upcoming scholar awards event. Modify as needed per Chapter protocol.

Congratulations on being selected as a 2017-2018 ARCS<sup>®</sup> Foundation Phoenix Scholar! You are a vital part of our mission to advance science and technology.

Our Scholar Awards Dinner honoring your achievements is on April 21, 2017. We require that you log in to our website to UPDATE YOUR SCHOLAR PROFILE and REGISTER FOR THE SCHOLAR AWARDS DINNER by March 31, 2017. See directions below.

We ask that you keep your information current both now and after graduation. We use database information for communications as well as to demonstrate the effectiveness and importance of our scholar awards program.

Go to the ARCS Foundation National Website http://www.arcsfoundation.org

- 1. Click on Chapters Across the US (in light gray) on the right hand side of the main page, and select Phoenix.
- 2. Click on LOG IN at the top, on the blue bar.
- 3. <u>Returning Scholars</u> enter your username, which is the main email address you provided to ARCS. Enter your password or click "Forgot Your Password?" Follow directions.
- 4. <u>New Scholars</u> enter your username, which is the main email address you provided to ARCS. Enter password Arcs#2017. You will be able to change this password later under Account Settings.
- 5. If you have any difficulty, email is.help@arcsfoundation.org
- 6. After signing in, click on Account Settings (on the left). You may change your password here.
- 7. Click on the tabs "Scholar Profile," "Involvement," and "Education" (on the left) to complete information requested. Be sure to click SAVE at the bottom of each page.
- 8. Click on "Upcoming Events" and register yourself and one guest for the Scholar Awards Dinner. If you register online, you do <u>not</u> need to mail in the reply card you will receive via snail mail.
- 9. Enjoy browsing the ARCS Foundation website!
- 10. Sign in periodically to find out what's new in ARCS Foundation, and what other scholars are doing!

In closing, we want to remind you that your stories and photos serve as an inspiration to our members and help raise funds for future scholars. Many thanks to those of you who submitted articles and photos this past year. To get published on our website email submissions to phoenix@arcsfoundation.org.

If you have any questions, please contact me at the email address below.

Thank you, Elizabeth Saba VP University Relations phoenix.universityrelations@arcsfoundation.org

## SCHOLAR FORGETS PASSWORD/USERNAME

Sometimes a scholar forgets their Username and/or Password and decides not to use the "**Forgot Your Password**?" login function or for some reason this function isn't working correctly. When requested by a scholar, here is how to assign a new username and/or password.

Step 1: Login

Step 2: Select People

Step 3: Enter the Primary Email that is on their Contact Record.

Step 4: Select Apply

**Step 5**: Under **Operations** select **Edit** and the following screen will appear. The username needs to be the same as the primary email on their **Contact Record**. If needed, the email and username can also be updated. The new password is entered underneath. A secure password can be assigned per site admin discretion i.e. Arcs\*Scholar. The scholar can choose to keep or change this password on their login welcome page under "Account Settings."

**Step 7**: **SAVE**!!!! After selecting **Save**, the username and email populates the scholar's **Contact Record** automatically and the new password is set.

| ume + Account Settings<br>Shn@might.net                                                      | VIEW EDIT                                                                                                    |
|----------------------------------------------------------------------------------------------|----------------------------------------------------------------------------------------------------|
| Username •                                                                                   | Account Education Involvement Member Profile Scholar Profile                                                           |
| john@might.net                                                                               |                                                                                                    |
| Spaces are allowed; punctuation is not allowed except for periods, hyphens, apostrophes, and | nd underscores.                                                                                                    |
| E-mail address *                                                                             |                                                                                                    |
| A valid e-mail address. All e-mails from the system will be sent to this address. The e-mail | address is not made public and will only be used if you wish to receive a new password or wish to receive certain news |
| or notifications by e-mail.                                                                  | en nel e son presentario e se a manuel de la commune de la supremo de malementario de la presentación de la comm       |
| Password Password strength:                                                                  |                                                                                                    |
| Confirm password                                                                             |                                                                                                    |
| To change the current user password, enter the new password in both fields.                  |                                                                                                    |

**Optional:** To double check that the login works, log out of your account and login using the new scholar's username and password. The welcome message name should be to the scholar. Be sure to log out when you are done.

## **INTRODUCTION TO SCHOLAR CONTACT RECORDS**

On each individual's contact record page there are tabs available at the top of the page that allow a variety of functions to be carried out. It is important to become familiar with a scholar's <u>Awards tab</u>, <u>Relationships tab</u>, <u>Groups tab</u> and how to <u>Edit a Contact Record</u>. IMPORTANT NOTE: When on a scholar's **Contact Record** make sure the **Contact Type** is **Scholar**. If not select **Edit** and change from **Individual** to **Scholar**. See screenshot below.

Note: While on a scholar's contact record, it is best to update as many tabs as possible. This is more efficient then updating one tab at a time and then having to go back to that scholar's contact record multiple times.

| Actions > 🛛 🖍 Ec  | dit 🛛 🗑 Dele       | te Contact    |          |              |          | //                   | 1        | /       |        |               |        |
|-------------------|--------------------|---------------|----------|--------------|----------|----------------------|----------|---------|--------|---------------|--------|
| Summary Contribut | tions 3 Pledges 0  | Memberships 0 | Events 3 | Activities 7 | Awards 3 | Relationships 1      | Groups 2 | Notes 0 | Tags 0 | Change Log 22 |        |
| Employer          |                    |               |          |              | া        | ags                  |          |         |        |               |        |
| Job Title         |                    |               |          |              | c        | Contact Type         | Scholar  |         |        |               | Vala V |
| Nickname          |                    |               |          |              | c        | CiviCRM ID / User ID | 41772 /  | 5332    |        |               |        |
| Source            |                    |               |          |              | E        | External ID          |          |         |        |               |        |
| Home Email        | ajf1@email.arizona | Ledu          |          |              |          | Home Phone           | 520-331  | -3058   |        |               |        |
| Website           |                    |               |          |              |          | M                    |          |         |        |               |        |

## **CONTACT RECORD – AWARDS TAB**

It's always exciting when new scholars are selected and identified, and the ARCS year gears up with support for such bright individuals. All Chapters are required to enter annual scholar award data. This data drives both National and Chapter Reports as well as allows us to connect scholars. Unless your Chapter is using the **Award Import Template** to add awards, the recommended method for adding a scholar award is addressed in the section above <u>Add Scholar Awards</u>.

Scholar awards can be individually updated or edited as needed on the contact record. Select the **Awards** tab and a record of the scholar's awards will appear. Note that they can be viewed, edited, or deleted as needed.

| Summary                                                      | Contributions 3                  | Pledges 0    | Memberships 0                 | Events 3 | Activities 7 | Awards 3   | Relationships 0                  | Groups 1 | Notes 0                                | Tags 0                 | Change       | Log 3        | 9                |
|--------------------------------------------------------------|----------------------------------|--------------|-------------------------------|----------|--------------|------------|----------------------------------|----------|----------------------------------------|------------------------|--------------|--------------|------------------|
| O Add Aw                                                     | ard                              |              |                               |          |              |            |                                  |          |                                        |                        |              |              | /                |
| ⊕ Add Aw<br>∲ Status                                         | ard 🍦 Type                       |              | Awarded                       | ,        | Fiscal Year  | Start Date |                                  | Award F  | inalized                               |                        |              |              | /                |
| <ul> <li>Add Aw</li> <li>Status</li> <li>Complete</li> </ul> | ard 🔷 Type<br>Named Av           | ward         | Awarded \$ 8,50               | 00.00    | Fiscal Year  | Start Date | July 1st, 2017                   | Award F  | inalized<br>June 30                    | 0th, 2018              | View         | Edit         | Delete           |
| Add Aw     Status     Complete     Complete                  | Ard Type<br>Named Av<br>Named Av | ward<br>ward | Awarded<br>\$ 8,50<br>\$ 7,00 | 00.00    | Fiscal Year  | Start Date | July 1st, 2017<br>July 1st, 2016 | Award F  | i <b>nalized</b><br>June 30<br>June 30 | 0th, 2018<br>0th, 2017 | View<br>View | Edit<br>Edit | Delete<br>Delete |

## **CONTACT RECORD – ADD RELATIONSHIPS**

It is important to track known relationships for a scholar, select the **Relationships tab > Add Relationship**. The most important relationship to enter is who sponsored the scholar using **Sponsored by Individual** and/or **Sponsored by Organization**. The screenshot below shows how to enter the relationship data for a scholar. There are dropdowns so you can select the **Relationship Type** and **Contact(s)**. Note that scholar relationships are based on the fiscal year. **Be sure to SAVE the Relationship!!!** 

| Add Relationship for M | r. Andrew Flores                                                             | ۵ د   | • × |
|------------------------|------------------------------------------------------------------------------|-------|-----|
| Relationship Type *    | Sponsored by Individual                                                      |       |     |
| Contact(s) *           | x Might, Diane Q                                                             |       |     |
| Start Date             | 7/1/2017 End Date 6/30/2018 *                                                |       |     |
|                        | If this relationship has start and/or end dates, specify them here.          |       |     |
| Description            |                                                                              |       |     |
| Notes                  |                                                                              |       |     |
|                        |                                                                              |       |     |
| Permissions            | Mr. Andrew Flores can view and update information about selected contact(s). |       |     |
|                        | Selected contact(s) can view and update information about Mr. Andrew Flores. |       |     |
| Enabled?               | 0                                                                            |       |     |
|                        |                                                                              |       |     |
|                        |                                                                              |       |     |
| -                      |                                                                              |       |     |
|                        | ✓ Save Relationship ×                                                        | Cance | 1   |

After saving the relationship, here is what the **Relationships** tab will look like. Note: **Inactive Relationships** are listed below the **Current Relationships**.

| Summary Contribution                                                                                                    | ns 3 Pledges (                                                 | Memberships 0                                                                                 | Events 3              | Activities 7 Awards  | 3 Relationships 1                    | Groups 2 Notes 0                                | Tags 0                     | Change                                                      | e Log 21                                                 |
|----------------------------------------------------------------------------------------------------|----------------------------------------------------------------|-----------------------------------------------------------------------------------------------|-----------------------|----------------------|--------------------------------------|-------------------------------------------------|----------------------------|-------------------------------------------------------------|----------------------------------------------------------|
| • Add Relationship                                                                                                    | 1                                                              |                                                                                               |                       |                      |                                      |                                                 |                            |                                                             |                                                          |
| Current Relations                                                                                                    | hips                                                           |                                                                                               |                       |                      |                                      |                                                 |                            |                                                             |                                                          |
| Show 10 🛊 entries                                                                                                    |                                                                |                                                                                               |                       |                      |                                      |                                                 |                            | First                                                       | Previous 1 Next Las                                      |
| Relationship                                                                                                    | \$                                                             | \$ Since                                                                                      | Positi                | ion 👙 City 👙         | State/Prov                           | Email                                           |                            | Phone                                                       | ÷                                                        |
| 0                                                                                                    |                                                                |                                                                                               |                       |                      |                                      |                                                 |                            |                                                             |                                                          |
| Showing 1 to 1 of 1 en                                                                                                    | Might,<br>Diane                                                | July 1st,<br>2017                                                                             |                       | Scottsdale           | AZ                                   | dynamite@cableone                               | .net 4<br>7                | 80-297-<br>008                                              | View Edit more > Previous 1 Next Las                     |
| Sponsored by<br>Individual<br>Showing 1 to 1 of 1 en<br>Indicates a permissi<br>nactive Relationships are I<br>Show (10, *) entries                                                | Might,<br>Diane<br>tries<br>oned relationsl                    | July 1st,<br>2017<br>nip. This contact of<br>e a past End Date.                               | an be view            | Scottsdale           | AZ                                   | dynamite@cableone                               | .net 4<br>7                | 80-297-<br>008                                              | View Edit more > Previous 1 Next Las                     |
| Sponsored by<br>Individual<br>Showing 1 to 1 of 1 en<br>* Indicates a permissi<br>Inactive Relationships<br>These relationships are []<br>Show 10 ‡ entries<br>Relationship        | Might,<br>Diane<br>tries<br>oned relations                     | July 1st,<br>2017<br>hip. This contact of<br>e a past End Date.                               | an be view            | Scottsdale           | AZ the other.                        | dynamite@cableone                               | .net 4<br>7                | 80-297-<br>008<br>First                                     | View Edit more > Previous 1 Next Las                     |
| Sponsored by<br>Individual Showing 1 to 1 of 1 en Indicates a permissi Inactive Relationships These relationships are I Show 10  Pelationship Relationship Sponsored by Individual | Might,<br>Diane<br>tries<br>oned relationsl<br>Disabled OR hav | July 1st,<br>2017<br>hip. This contact of<br>e a past End Date.<br>Since<br>July 1st,<br>2015 | an be view<br>∳ Posit | ion  City Scottsdale | AZ<br>the other.<br>State/Prov<br>AZ | dynamite@cableone<br>Email<br>dynamite@cableone | .net 4<br>7<br>.net 4<br>7 | 80-297-<br>008<br>First<br>First<br>Phone<br>80-297-<br>008 | View Edit more > Previous 1 Next Las Previous 1 Next Las |

If a scholar is being sponsored by an organization the steps are the same, except use the Relationship Type **Sponsored by Organization.** See screenshot below.

| Add Relationship for M | Ir. Andrew Flores                                                            | _ ₽ ₽ <b>&gt;</b> |
|------------------------|------------------------------------------------------------------------------|-------------------|
| Relationship Type *    | Sponsored by Organization                                                    |                   |
| Contact(s) *           | * ARCS Foundation - Phoenix Chapter Q                                        |                   |
| Start Date             | 7/1/2017 * End Date 6/30/2018 *                                              |                   |
|                        | If this relationship has start and/or end dates, specify them here.          |                   |
| Description            |                                                                              |                   |
| Notes                  |                                                                              |                   |
|                        |                                                                              |                   |
| Permissions            | Mr. Andrew Flores can view and update information about selected contact(s). |                   |
|                        | Selected contact(s) can view and update information about Mr. Andrew Flores. |                   |
| Enabled?               |                                                                              |                   |
|                        |                                                                              |                   |
|                        |                                                                              |                   |
|                        |                                                                              |                   |
|                        | t Saus Belationship                                                          |                   |

A **Scholar Sponsor Relationship Report** can be set up that associates scholars and their sponsors. See the following screenshot as well as the <u>Scholar Relationship Reports</u> below for more information.

|                                                |        | R                   | elationship Report - C       | Current Scholar a     | nd Individual Spe       | onsor.           |                         | August 1st, 2018-6:21 1 |
|------------------------------------------------|--------|---------------------|------------------------------|-----------------------|-------------------------|------------------|-------------------------|-------------------------|
| Contact Type A                                 |        | Is Individual       |                              |                       |                         |                  |                         |                         |
| Contact Type B                                 |        | Is Individual       |                              |                       |                         |                  |                         |                         |
| Relationship Is one of Sponsored by Individual |        |                     |                              |                       |                         |                  |                         |                         |
| Start Date                                     |        | Between July 1st, 2 | 018 and June 30th, 2019      |                       |                         |                  |                         |                         |
| Contact A                                      | Conta  | ct B                | Email (Contact A)            | Email (Contact B)     | Relationship A-B        | Relationship B-A | Relationship Start Date | Relationship End Date   |
| Cheng. Julia (55417)                           | Senger | . Dawn (11138)      | juliacheng@email.arizona.edu | dawn.erston@gmail.com | Sponsored by Individual | Sponsors         | 2018-07-01              | 2019-06-30              |
| Cook, Rebecca (41934)                          | Kucen  | a. Vianne (39296)   | rebecca.mccall@asu.edu       | viannek54@gmail.com   | Sponsored by Individual | Sponsors         | 2018-07-01              | 2019-06-30              |
| Cutts, Joshua (41718)                          | Sonnta | ig. Lynne (1242)    | josh.cutts1@gmail.com        | sonntag@cox.net       | Sponsored by Individual | Sponsors         | 2018-07-01              | 2019-06-30              |

## **CONTACT RECORD - GROUPS TAB**

Maintaining scholar award groups is very important for emails, postal mailings and other actions related to scholars. A scholar can be added to a **Group**, removed from a **Group**, and rejoined to a **Group** either through their **Contact Record** or **CivCRM > Contacts >Manage Groups**.

One method to add or remove a scholar from a group is to select the **Groups** tab at the top of the **Contact Record**. To add to a group, select a group from **Add to group > Add**. To remove a member from a group, select **REMOVE**. To be safe **REMOVE** but **NEVER DELETE** a member from a group. If a scholar is a member of a **Smart Group**, it can also be viewed by selecting the **Smart Group** tab. See screenshot below. For information on how to create a scholar mailing group, see section <u>Create Scholar Mailing Group</u>.

**IMPORTANT:** All scholars must have the group **chapter prefix\_Scholar and Scholar Alum** assigned on their **Contact Record** (i.e. phx\_Scholar and Scholar Alum)

| Summary          | Contributions 1   | Pledges 0     | Memberships 0  | Events | 1 Activities 4 | Awards 1          | Re | lationships 2 | Groups 2   | Notes 0 | Tags 0 | Change | Log 18            |                                                                                                    |
|------------------|-------------------|---------------|----------------|--------|----------------|-------------------|----|---------------|------------|---------|--------|--------|-------------------|----------------------------------------------------------------------------------------------------|
| Add to a         | a group           | - Ad          | d              |        |                |                   |    |               |            |         |        |        |                   |                                                                                                    |
|                  |                   |               | -              |        |                |                   |    |               |            |         |        |        |                   |                                                                                                    |
| Regular          | Groups            |               |                |        |                |                   |    |               |            |         |        |        |                   |                                                                                                    |
| lia Cheng        | has joined or bee | n added to th | iese group(s). |        |                |                   |    |               |            |         |        |        |                   |                                                                                                    |
|                  |                   |               |                | ÷      | Status         |                   | \$ | Date Added    |            |         |        | ÷      |                   |                                                                                                    |
| Group            |                   |               |                |        |                | A MARTINE AND THE |    | -             |            |         |        |        | The second second | Care and a second second second second second second second second second second second second second second s |
| Group<br>phx_201 | 8-2019 Fiscal Ye  | ear All Scho  | lars           |        | Added (by Ad   | lmin)             |    | February 12   | h, 2018 10 | :56 PM  |        | F      | lemove            | Delete                                                                                                    |

All groups can be managed most efficiently by selecting **CiviCRM > Contacts > Manage Groups > Scroll** to the desired group > Contacts. If you are managing or creating groups for the first time and need assistance, contact <u>is.help@arcsfoundation.org</u>. See <u>Manage Groups</u> or <u>Create Scholar Mailing Group</u> below for more information on groups.

Examples of mailing groups that should to be kept current on the contact record include the following. Note: The Chapter prefix must be included. For example, phx\_Scholar or Scholar Alum.

chapter prefix\_Scholar or Scholar Alum (All chapter scholars – current and alum) chapter prefix\_YYYY-YYYY All Scholars (All current Scholars) chapter prefix\_University Main Point of Contact (Main point of contact for each of the Chapter Universities used for mailings) chapter prefix\_University Representatives (All university representatives i.e. Dean's, President's, etc. used for mailings)

## **CONTACT RECORD - EDIT DATA**

Select **Edit** at the top of the **Contact Record** to add, update, or remove contact information. There are also boxes available for quick edits but to access all available contact record data, the **Edit** tab must be selected.

| Mr. Andrew Flores                                                        |                                                              |
|--------------------------------------------------------------------------|--------------------------------------------------------------|
| Summary Contributions 3 Pledges 0 Memberships 0 Events 3 Activities 7 Aw | ards 3 Relationships 1 Groups 2 Notes 0 Tags 0 Change Log 22 |
| Employer                                                                 | Tags                                                         |
| Job Title                                                                | Contact Type Scholar                                         |
| Vickname                                                                 | CiviCRM ID / User ID 41772 / 5332                            |
| Source                                                                   | External ID                                                  |

After selecting Edit, there are several other tabs below that apply to scholars that need to be filled in or updated with known information: General Information, Scholar Eligibility, Scholars Only – Education, Scholars Only-General Information, Address, Communication Preferences, Demographics, and Tags

and Groups. The following tabs do not apply to scholars: Member Only Information and National Board Information.

| Member Only Information              |  |  |  |  |  |  |
|--------------------------------------|--|--|--|--|--|--|
| ➤ General Information                |  |  |  |  |  |  |
| ► National Board Information         |  |  |  |  |  |  |
| Scholar Eligibility (Admin Use Only) |  |  |  |  |  |  |
| Scholars Only - Education            |  |  |  |  |  |  |
| Scholars Only - General Information  |  |  |  |  |  |  |
| > Address                            |  |  |  |  |  |  |
| Communication Preferences            |  |  |  |  |  |  |
| > Demographics                       |  |  |  |  |  |  |
| ► Tags and Groups                    |  |  |  |  |  |  |
| ✓ Save + Save and New × Cancel       |  |  |  |  |  |  |

a. <u>General Information Tab</u>: Fill in any other fields per Chapter convention that are applicable or information is known for. NOTE: If a scholar has filled in their scholar profile, some of these fields may already be populated. The **Household Name** and **Household Postal Greeting** do not need to be filled in unless the scholar needs an official tax letter for a donation.

| General Information                                                   |                                                                                                    |
|-----------------------------------------------------------------------|----------------------------------------------------------------------------------------------------|
|                                                                       | Member, Friend of ARCS and University Contact Household Addressee used for addressing luncheons, tax letters and thank you's (i.e. Mr. and Mrs. Joe Jones, Mrs. Ralph Matteucci, Ms. Anna Maria Matteucci) |
| Household Name                                                        |                                                                                                    |
|                                                                       | Member, Friend of ARCS, and University Contact Household Postal Greeting for tax letter and thank you's (i.e. Dear Mr. and Mrs. Jones, Dear Mrs. Matteucci)                                                |
| Household Postal<br>Greeting                                          |                                                                                                    |
|                                                                       | Use this field for name badges so that only those with important titles will show on name badges. Place the title in the text box i.e. Dr., Hon., Gen.                                                     |
| Formal Title (Name<br>Badge)                                          |                                                                                                    |
| Full Name                                                             |                                                                                                    |
| Maiden Name (if applicable)                                           |                                                                                                    |
| Occupation or Profession                                              |                                                                                                    |
| Spouse / Significant<br>Other Name                                    |                                                                                                    |
| Spouse / Significant<br>Other Occupation or<br>Profession             |                                                                                                    |
| Spouse / Significant<br>Other Education                               |                                                                                                    |
| Permission to use<br>photographs of myself<br>take at ABCS Foundation | ⊖ Yes ⊖ No                                                                                                    |

b. <u>Scholar Eligibility (Admin Use Only) Tab</u>: The use of this tab is dependent on how a Chapter's selection process is set up. To see if this method applies to your Chapter, please contact <u>is.help@arcsfoundation.org</u>. This method currently applies best to Chapters with a selection process like Phoenix. The following fields are filled in before and updated after the University Relations meeting. See screenshot below for a scholar who was matched to a donor after the UR meeting. <u>Very Important Note</u>: The scholar eligibility data entered below is <u>only</u> available on the

contact side of the database. This data <u>must</u> be exported in **Awards Import Template** format for upload to the scholars' **Awards** tab or entered as noted above in <u>Add Scholar Awards</u>.

| University Submission<br>Received        | • Yes O No X                                                                                               |                                                                                                    |
|------------------------------------------|----------------------------------------------------------------------------------------------------|----------------------------------------------------------------------------------------------------|
|                                          | If you would like your Chapter added, please contact i                                                     | s.help@arcsfoundation.org                                                                                                    |
| Chapter                                  | * Phoenix                                                                                                  | ¥ }                                                                                                    |
| Award Status                             | * Completed                                                                                                | × <i>F</i>                                                                                                    |
| Award Type                               | Named Award × ×                                                                                            |                                                                                                    |
| Fiscal Year Start Date                   | 07/01/2016                                                                                                 |                                                                                                    |
| Award Finalized Date                     | 06/30/2017                                                                                                 |                                                                                                    |
|                                          | NOTE: If you would like a university added, contact is                                                     | help@arcsfoundation.org.                                                                                                    |
| Award School                             | × University of Arizona                                                                                    | · +                                                                                                    |
|                                          | Do not use \$ sign.                                                                                        |                                                                                                    |
| Amount Awarded                           | 8,500.00                                                                                                   |                                                                                                    |
|                                          | List how the named award is to appear in the Event P<br>Endowment Scholar, The Ziegler Scholar, Theresa F. | rogram and Publicity. For example: Burton Family Foundation Scholar, Johnston<br>Jennings Memorial Scholar                                             |
| Name of the Named<br>Award               | Might Scholar                                                                                              |                                                                                                    |
| Award Department                         | Graduate Interdisciplinary                                                                                 |                                                                                                    |
| Award Major                              | Physiological Sciences                                                                                     |                                                                                                    |
| Award Field of Study                     | × Biological Sciences                                                                                      | v F                                                                                                    |
| Program                                  | × Graduate                                                                                                 | × F                                                                                                    |
|                                          | List sponsor names exactly how they are to appear in<br>Foundation (3 Awards) ABCS Foundation Inc. Phoe    | Programs and Publicity. For example: Mr. and Mrs. William Wilhoit, Burton Family<br>nix Chapter Members. The Steele Foundation. The Crawford Endowment |
| Scholar Sponsor                          | Mr. and Mrs. Thomas Mic                                                                                    |                                                                                                    |
| New, Continuing or Prior                 | * Continuing Scholar                                                                                       | × 1                                                                                                    |
| Multi Year Award                         | * Third Year Scholar                                                                                       |                                                                                                    |
|                                          |                                                                                                    |                                                                                                    |
| Current GPA                              | 3.79                                                                                                    |                                                                                                    |
| Current Advisor                          | Dr. Torsten Falk                                                                                           |                                                                                                    |
| Anticipated Graduation<br>(i.e. 2016-05) | 2018-05                                                                                                    |                                                                                                    |
| Notes                                    |                                                                                                    |                                                                                                    |
|                                          |                                                                                                    |                                                                                                    |
| Tally (#yes,#no,#maybes)                 |                                                                                                    |                                                                                                    |
|                                          | L                                                                                                    |                                                                                                    |

c. <u>Scholars Only – Education Tab:</u> Scholars are required to fill this information out when they login to the secure site.

| First Degree                    | Undergraduate            |
|---------------------------------|--------------------------|
| First Degree Field of<br>Study  | Psychology (Cognitive an |
| First Degree School             | University of Arizona    |
| Date First Degree<br>Received   |                          |
| Second Degree                   | Graduate Certificate     |
| Second Degree Field of<br>Study | Statistics               |
| Second Degree School            | University of Arizona    |
| Date Second Degree<br>Received  |                          |
| Third Degree                    | Master's                 |
| Third Degree Field of<br>Study  | Physiological Sciences   |
| Third Degree School             | University of Arizona    |
| Date Third Degree<br>Received   |                          |
| Fourth Degree                   |                          |
| Fourth Degree Field of Study    |                          |
| Fourth Degree School            |                          |

**d.** Scholars Only – General Information Tab: Scholars are required to fill this information in when they login to the scholar secure site.

| Information                                                           |                                                                                                    |
|-----------------------------------------------------------------------|----------------------------------------------------------------------------------------------------|
|                                                                       |                                                                                                    |
| Iorsten Falk                                                          |                                                                                                    |
| tfalk@email.arizona.edu                                               |                                                                                                    |
| Being a speaker at an ARCS event or meeting                           |                                                                                                    |
| Sponsoring a field trip to your facility                              |                                                                                                    |
| Participating in PR endeavors for ARCS                                |                                                                                                    |
| Making a tax-deductible contribution to the chapter of my choice      |                                                                                                    |
| Becoming a member or Friend of ARCS                                   |                                                                                                    |
| Having ARCS members attend my dissertation and/or presentation        |                                                                                                    |
| Joining ARCS on social media                                          |                                                                                                    |
| Society for Neuroscience                                              |                                                                                                    |
| American Physiological Society                                        |                                                                                                    |
|                                                                       |                                                                                                    |
| 1                                                                     |                                                                                                    |
| Phi Beta Kappa Society, 2008                                          |                                                                                                    |
| NIH-IMSD Fellowship, 2013                                             |                                                                                                    |
| en en en examinador de alterna en en en en en en en en en en en en en |                                                                                                    |
|                                                                       |                                                                                                    |
|                                                                       |                                                                                                    |
|                                                                       |                                                                                                    |
|                                                                       |                                                                                                    |
|                                                                       |                                                                                                    |
|                                                                       | Information         Torsten Falk         tfalk@email.arizona.edu         Being a speaker at an ARCS event or meeting         Sponsoring a field trip to your facility         Participating in PR endeavors for ARCS         Making a tax-deductible contribution to the chapter of my choice         Becoming a member or Friend of ARCS         Having ARCS members attend my dissertation and/or presentation         Joining ARCS on social media         Society for Neuroscience         American Physiological Society         Phi Beta Kappa Society, 2008         NIH-IMSD Fellowship, 2013 |

e. <u>Address Tab</u>: Here is the place to enter or update addresses, as needed. Be sure to select which address is the **Primary location for this scholar. For consistency, enter the main address, main phone, main mobile and main email and designate as the "primary" for each scholar.** 

| - Address                     |                                                                                              |
|-------------------------------|----------------------------------------------------------------------------------------------|
| Address Location Type Main    | ▼ ♥ Primary location for this contact 	Billing location for this contact Delete this address |
| Use another contact's address |                                                                                              |
| Street Address 😨              |                                                                                              |
| 1902 E. Pinal Vista           |                                                                                              |
| Supplemental Address 1 😨      |                                                                                              |
| Supplemental Address 2        |                                                                                              |
| City                          | Zip / Postal Code Suffix                                                                     |
| Tucson                        | 85713                                                                                        |
| Country                       | State/Province                                                                               |
| United States × -             | Arizona × v                                                                                  |
| Latitude, Longitude 😧         |                                                                                              |
| 32.189072 , -110.943158       |                                                                                              |
| Override automatic geocoding  | 0                                                                                            |
|                               |                                                                                              |
| Another Address               |                                                                                              |
|                               |                                                                                              |

f. <u>Communication Preferences Tab</u>: Here is the place to enter the Addressee per Chapter protocol. Examples include but are not exclusive to: Prefix., First Name, Last Name i.e. "Ms. Jessica Corman," "Mr. Andrew Flores." Special cases exist i.e. Ms. Rebecca Bason Mitchell that can be customized. When in doubt, confirm with the scholar. Note: Scholars have the option to change Addressee, when they fill out their online Scholar Profile. Sometimes they do not capitalize their name so it is up to the University Relations chair to look for this and edit when discovered. Be sure to change to Dr. once they receive their degree.

| Communication Style 👩 💽 Fo | ormal 🔵 Familiar   |              |       |                             |   |
|----------------------------|--------------------|--------------|-------|-----------------------------|---|
| Email Greeting             | Postal             | Greeting     |       | Addressee                   | 0 |
| Dear Andrew                | P Dear A           | Andrew       | 1     | Mr. Andrew Flores           |   |
| Privacy 🕢                  | Preferre           | ed Method(s) | 0     | Preferred Language          |   |
| Do not phone               | Pho                | ne           |       | English (United States) × - |   |
| Do not email               | 🗌 Ema              | ul           |       |                             |   |
| Do not mail                | Pos                | tal Mail     |       |                             |   |
| Do not sms                 | SMS                | 3            |       |                             |   |
| Do not trade               | - Fax              |              |       |                             |   |
| NO BULK EMAILS (User (     | Opt Out) 👩 Email F | ormat Bot    | n 🛊 🛛 |                             |   |
| Demographics               |                    |              |       |                             |   |
| Tags and Groups            |                    |              |       |                             |   |
| ✓ Save + Save and New      | × Cancel           |              |       |                             |   |

**g.** <u>Demographics Tab</u>: Here is the place to indicate gender, birthdate and if the contact is deceased.

| - Demographics                           |
|------------------------------------------|
| Gender 🔿 Female 💿 Male 🔿 Transgender 🛛 * |
| Date of Birth 08/31/1985                 |
| Contact is Deceased                      |

h. <u>Tags and Groups Tab</u>: This is another place to update Groups and/or Tags in addition to the tabs at the top of the contact record.

| → Tags ar | d Groups                                    |                                                           |
|-----------|---------------------------------------------|-----------------------------------------------------------|
|           | × phx_2017-2018 Fiscal Year All<br>Scholars |                                                           |
| Group(s)  | * phx_Scholar or Scholar Alum               | Tag(s)  Admin Asst ?  ARCS Light Awardee ?                |
|           |                                             | Atlanta Funds Development Letter Tags      Charter Member |
|           |                                             | COI Attendee - Minnesota 🕢                                |
|           |                                             | Corporation (?) Current Scholar Advisor (?)               |

i. SELECT SAVE WHEN YOU ARE DONE!!!

### **AWARDS DASHBOARD**

The Awards Dashboard is a valuable tool. If scholar award data entry has been done correctly, the following can be accessed: Current/Active awards and Complete awards. By clicking on the blue Award status or the Number of awards, you can view the scholars that are included in that count. Recent scholar activity is shown below the chart. The two Award Status groups that a Chapter typically uses are Current/Active and Complete. Current/Active refers to the current fiscal year scholars receiving awards that are not yet finalized. Complete refers to all scholar awards a chapter has supported and that are finalized. Each award payment reflects one year.

Note: If scholar totals are not correct, be sure to reconcile. Contact <u>is.help@arcsfoundation</u>, if assistance is needed.

Here is how to access and utilize the Awards Dashboard:

#### Step 1: Log In

Step 2: Click on CiviCRM > Awards > Dashboard. See example below.
Step 3: Click on either the Award status you want to view or one of the total numbers in the Number of awards column to the right of the Awards status column. A screen that lists the scholars with that particular awards status will appear. In the example below, the Current/Active status "40" was selected. See arrow below.

| iviAward Dasht                                                   | ooard                                                        |                                                              |                                                           |                                                                                     |                                                          | 8                                |
|------------------------------------------------------------------|--------------------------------------------------------------|--------------------------------------------------------------|-----------------------------------------------------------|-------------------------------------------------------------------------------------|----------------------------------------------------------|----------------------------------|
| iviAward allows you to<br>ee if there's already a r<br>ew Award. | input and track awards<br>ecord for the grantee. O           | to Organizations, Individu<br>nce you've located or cre      | als or Households. The<br>ated the contact record         | e grantee must first be entered as a<br>l, click <b>View</b> to go to their summary | a contact in CiviCRM. Use F<br>page, select the Awards t | Find Contacts to<br>ab and click |
| Awards Summary                                                   |                                                              |                                                              |                                                           |                                                                                     |                                                          |                                  |
| is table provides a summar<br>run your own customized s          | y of Award Totals, and inclu<br>earches - click Find Awards. | des shortcuts to view the Awa<br>You can search by Contact N | rd details for these common<br>ame, Arnount, Award type a | nly used search periods. Click the Award<br>and a variety of other criteria.        | Status to see a list of Contacts for                     | or that grant status.            |
| ou have 1016 grant(s) rec                                        | gistered in your database.                                   | 2<br>4                                                       |                                                           |                                                                                     |                                                          |                                  |
| Award status                                                     | Number of awards                                             |                                                              |                                                           |                                                                                     |                                                          |                                  |
| Submitted                                                        | 0                                                            | -                                                            |                                                           |                                                                                     |                                                          |                                  |
| Current/Active                                                   | 40                                                           | _                                                            |                                                           |                                                                                     |                                                          |                                  |
| Complete                                                         | 976                                                          |                                                              |                                                           |                                                                                     |                                                          |                                  |
| Approved for Payment                                             | 0                                                            |                                                              |                                                           |                                                                                     |                                                          |                                  |
| Eligible                                                         | 0                                                            |                                                              |                                                           |                                                                                     |                                                          |                                  |
| Awaiting Information                                             | 0                                                            |                                                              |                                                           |                                                                                     |                                                          |                                  |
| Withdrawn                                                        | 0                                                            | 1                                                            |                                                           |                                                                                     |                                                          |                                  |
| TOTAL:                                                           | 1016                                                         | 1                                                            |                                                           |                                                                                     |                                                          |                                  |
| Recent Awards                                                    |                                                              | 54                                                           |                                                           |                                                                                     |                                                          |                                  |
| 🗄 Name                                                           | 🕴 Status                                                     | Туре                                                         | Awarded                                                   | Viscal Year Start Date                                                              | Award Finalized                                          |                                  |
| Vulic, Natasa                                                    | Current/Active                                               | Named Award                                                  | \$ 8,500.00                                               | July 1st, 2017                                                                      | June 30th, 2018                                          | View Edit                        |
| Q Cutts Josh                                                     | Current/Active                                               | Named Award                                                  | \$ 8,500.00                                               | July 1st 2017                                                                       | June 30th 2018                                           | View Edit                        |

**Step 4**: To create a list in alphabetical order, click on the arrow in front of the column heading **Name**. You can also sort by <u>any</u> other column heading, as needed, using the arrows in front of the column heading (i.e. **Status, Type, Awarded, Fiscal Year Start Date, Award Finalized**) See screenshot below.

| Find | d Av   | wards                |                |             |                                                 |                                  |                         |              | Į,  |
|------|--------|----------------------|----------------|-------------|-------------------------------------------------|----------------------------------|-------------------------|--------------|-----|
| ► E  | Edit S | Search Criteria      |                |             |                                                 |                                  |                         |              |     |
| 40   | Resi   | ults                 |                | Fiscal Ye   | ear Start Date - greater<br>0th. 2018 11:59 PM" | than or equal to "July 1st, 2017 | 12:00 AM" AND less than | n or equal t | to  |
| Sel  | ect R  | lecords:             |                | O All 4     | 0 records 🔘 0 Selec                             | ted records only                 |                         |              |     |
| 1    | Actio  | ons                  | v              |             |                                                 |                                  |                         |              |     |
| 0    |        | Name                 | Status         | Туре        | Awarded                                         | Fiscal Year Start Date           | Award Finalized         |              |     |
| 0    | ê      | Beiler, Anna         | Current/Active | Named Award | \$ 8,500.00                                     | July 1st, 2017                   | June 30th, 2018         | View Ed      | dit |
| 0    | 8      | Boehringer, Ashley   | Current/Active | Named Award | \$ 8,500.00                                     | July 1st, 2017                   | June 30th, 2018         | View Ed      | fit |
| 0    | 8      | Boroson, Ethan       | Current/Active | Named Award | \$ 8,500.00                                     | July 1st, 2017                   | June 30th, 2018         | View Ed      | lit |
|      | ê      | Bowman, Elizabeth    | Current/Active | Named Award | \$ 8,500.00                                     | July 1st, 2017                   | June 30th, 2018         | View Ed      | fit |
|      | ê      | Branch Kelly, Marion | Current/Active | Named Award | \$ 8,500.00                                     | July 1st, 2017                   | June 30th, 2018         | View Ed      | dit |
| 0    | ê      | Cook, Rebecca        | Current/Active | Named Award | \$ 8,500.00                                     | July 1st, 2017                   | June 30th, 2018         | View Ed      | fit |
| 0    | A      | Cutts, Josh          | Current/Active | Named Award | \$ 8,500,00                                     | July 1st. 2017                   | June 30th, 2018         | View Ed      | fit |

**Step 5:** Select **Actions**. A dropdown list of **Actions** appears to do a variety of functions such as export awards to an excel spreadsheet, print selected rows, delete awards, and update awards. The only two actions a Chapter typically uses are the **Export Awards** and/or the **Update Awards**. Note that an action can be performed on all of the records by selecting the top left radio button

All Records. In the example below, the action selected was Update Awards for the 40 Current/Active scholars so that their status could be changed to Complete.

| Find Awards                       |                                  |                                                                    |                                                      |                         | 6             |
|-----------------------------------|----------------------------------|--------------------------------------------------------------------|------------------------------------------------------|-------------------------|---------------|
| Edit Search Criteria              |                                  | /                                                                  |                                                      |                         |               |
| 40 Results<br>Select Records:     | Fis al Ye<br>"Jane 30<br>• All 4 | ear Start Date - greate<br>th, 2018 11:59 PM"<br>0 records 0 Selec | than or equal to "July 1st, 2017<br>ted records only | 12:00 AM" AND less than | n or equal to |
| Delete Awards<br>Export Awards    | Туре                             | Awarded                                                            | Fiscal Year Start Date                               | + Award Finalized       |               |
| Print Selected Rows               | Named Award                      | \$ 8,500.00                                                        | July 1st, 2017                                       | June 30th, 2018         | View Edit     |
| Update Awards                     | Named Award                      | \$ 8,500.00                                                        | July 1st, 2017                                       | June 30th, 2018         | View Edit     |
| Boroson, Ethan     Current/Active | Named Award                      | \$ 8,500.00                                                        | July 1st. 2017                                       | June 30th, 2018         | View Edit     |

Note: To perform an action on Selected Records Only, check the box in front of the scholar name(s) and then select the Actions dropdown list. Select the action you would like to perform. If assistance is needed with any of the actions in the dropdown list, contact is.help@arcsfoundation.org.

## **FIND AWARDS**

While the **Awards Dashboard** is the easiest way to quickly find awards data, there is another method available to find awards that yields more data.

#### Step 1: Log in

**Step 2:** Go to **CiviCRM > Awards > Find Awards**. The screenshot below shows that there are a variety of criteria available to access many types of scholar data and export or update as needed.

**Step 3:** Select the needed criteria and then **Search** to obtain data.

| Name or Email                    | Search    |                    |
|----------------------------------|-----------|--------------------|
| Award Status(s)                  | ¥         | Award Type(s)      |
| Minimum Amount                   |           | Maximum Amount     |
| Fiscal Year Start Date - Fron    | 1         | To Data is not sat |
|                                  |           |                    |
| Award Finalized Date - From      |           | Date is not set    |
| - Scholar Additional Inform      | ation     |                    |
| Name of Named Award              |           |                    |
| Award School                     | - any - 🗸 | Y                  |
| Award Department                 |           |                    |
| Award Major/Pursuing<br>PH.D. In |           |                    |
| Award Field of Study             | - any - 👻 |                    |
| Program                          | - any -   |                    |
| Scholar Sponsor(s)               |           |                    |
| New or Continuing                | - any -   |                    |
| Multi Year Award                 | - any -   |                    |
| Award Text/Bio                   |           |                    |
| Award Reporting Chapter          |           |                    |

## **ADVANCED SEARCH**

Another way to perform more refined searches for awards, is to use **Advanced Search**. IMPORTANT NOTE: This is a great way to access any information that you need from the website all in one spot and is important to learn how to use!

#### Step 1: Log In

#### Step 2: Go to CiviCRM > Search > Advanced Search

**Step 3:** At the top of the page there are criteria, such as **Search Views**, that can be selected depending on what is being searched for such as **Basic Criteria**. Also note that if a contact is ever accidentally deleted, you can search for it in trash and restore it. See blue arrows in the screenshot below.

| - Search Criteria 🕜                   |                           |                  |                                |              |
|---------------------------------------|---------------------------|------------------|--------------------------------|--------------|
| ✓ Display Settings For Results        |                           |                  |                                |              |
| Display Results As 📀                  |                           | Views For Displ  | lay Contacts 📀                 |              |
| Contacts                              |                           | - default view - | v                              |              |
|                                       |                           |                  |                                |              |
| ✓ Search Settings                     |                           |                  |                                |              |
| Search Operator 😧                     | Search in Trash           |                  |                                | A Search     |
|                                       | (deleted contacts)        |                  |                                | D Recet Form |
|                                       |                           |                  |                                | J Reset Form |
| ¥                                     |                           |                  |                                |              |
| → Basic Criteria                      |                           |                  |                                |              |
| Complete OR Partial Name              | Complete OR Partial Email | 7                | Contact Type(s)                |              |
|                                       |                           |                  |                                | <b>v</b>     |
| Group(s) (search by group type)       | Select Tag(s)             |                  | All Tags 🕜                     |              |
| ¥                                     |                           | ٣                |                                |              |
| Phone                                 | Phone Location            |                  | Phone Type                     |              |
| Punctuation and spaces are ignored.   | - uny                     |                  | uriy .                         |              |
| Exclude Olnclude by Privacy Option(s) |                           |                  | Preferred Communication Method |              |
| · · · · ·                             |                           |                  | - any - 🔻                      |              |
|                                       |                           |                  | Email On Hold                  |              |
| Contact Source 📀                      | Job Title                 | 1                | Preferred Language             |              |
|                                       |                           |                  | - any -                        |              |
| Contact ID 📀                          | External ID 🕜             |                  | CMS User? Yes No               |              |
|                                       |                           |                  |                                |              |
| ➤ Address Fields                      |                           |                  |                                |              |
| ▸ Custom Fields                       |                           |                  |                                |              |
| ▶ Activities                          |                           |                  |                                |              |
| ▶ Relationships                       |                           |                  |                                |              |
| Demographics                          |                           |                  |                                |              |
| ▶ Notes                               |                           |                  |                                |              |
| ▸ Change Log                          |                           |                  |                                |              |
| ➤ Contributions                       |                           |                  |                                |              |
| ▶ Pledges                             |                           |                  |                                |              |
| ▶ Memberships                         |                           |                  |                                |              |
| ▶ Events                              |                           |                  |                                |              |
| ▶ Awards                              |                           |                  |                                |              |
| Search CReset Form                    |                           |                  |                                |              |

**Step 4:** Scroll to the **Awards tab** for further search criteria. Note that scholars can be easily searched for by **Award School**, **Award Field of Study** as well as other fields. Other tabs can also be selected depending on the criteria needed. Once criteria is selected, be sure to click **Search**.

| ▶ Pledges                        |                    |
|----------------------------------|--------------------|
| <ul> <li>Memberships</li> </ul>  |                    |
| ► Events                         |                    |
| - Awards                         | ×                  |
| Award Status(s)                  | v Award Type(s) v  |
| Minimum Amount                   | Maximum Amount     |
| Fiscal Year Start Date - From    | To Date is not set |
| Award Finalized Date - From      | To Date is not set |
| - Scholar Additional Inform      | ation              |
| Name of Named Award              |                    |
| Award School                     | - any - v          |
| Award Department                 |                    |
| Award Major/Pursuing<br>PH.D. In |                    |
| Award Field of Study             | - any - v          |
| Program                          | - any - v          |
| Scholar Sponsor(s)               |                    |
| New or Continuing                | - any - v          |
| Multi Year Award                 | - any - 🔹          |
| Award Text/Bio                   |                    |

## **AWARD REPORTS**

A variety of chapter Award reports can be set up based on Chapter needs. The screenshot below shows the **Award Reports** that have been set up in Phoenix. Contact <u>is.help@arcsfoundation.org</u>, if assistance is needed setting up scholar reports to meet your Chapter needs. To find these reports **Login > CiviCRM > Awards Reports** <u>Or Login > CiviCRM > Reports > Awards Reports</u>.

| Award Reports                                          |                                                                                                    |              |     |
|--------------------------------------------------------|----------------------------------------------------------------------------------------------------|--------------|-----|
| Award Report (Detail) - PHX Scholar Award List by Year | Award Report Detail                                                                                                    | View Results | mor |
| Current All PHX Scholar Information                    | Report with additional award information can be generated for whatever year you need by<br>adjusting filter fiscal year dates. | View Results | mor |
| Current ASU Scholar Address List                       | ASU Award Report can be generated for whatever year you need by adjusting filter fiscal<br>year dates.                         | View Results | mor |
| Current NAU Scholar Address List                       | NAU Award Report can be generated for whatever year you need by adjusting filter fiscal<br>year dates.                         | View Results | moi |
| Current UA Scholar Address List                        | UA Award Report can be generated for whatever year you need by adjusting filter fiscal year dates.                             | View Results | mor |
| Phoenix Award Report (Statistics)                      | Shows statistics for Grants.                                                                                                   | View Results | mor |
| PHX Award Report (Detail) - Scholar Alpha List         | Award Report Detail                                                                                                    | View Results | mol |

**Note:** There are also a variety of scholar reports that have been set up by the IS Committee that contain extensive Chapter and National scholar information. These are located on the welcome page after login to a Chapter. See screenshot below. When in CiviCRM, select **Home > My Portal** to access this page.

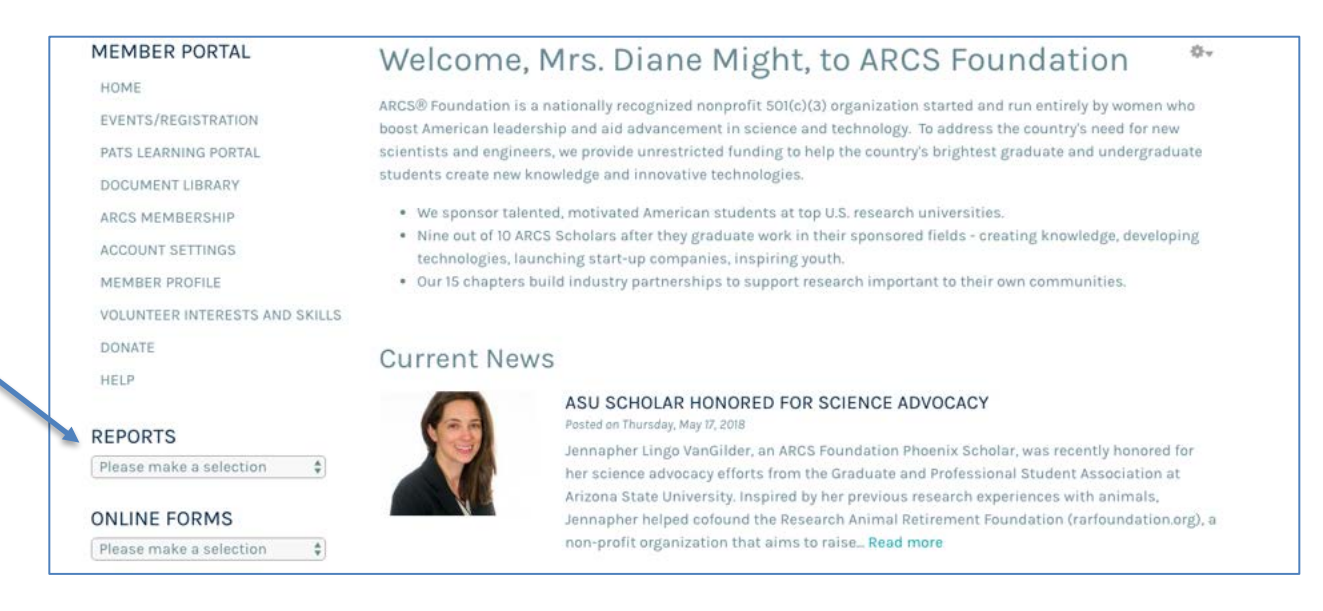

Suppose you want to check that the fiscal year scholar group has been added correctly. **Login** and on Welcome page select **Reports > Awards by Year and Program.** Select **Award Reporting Chapter** and enter the fiscal year for the scholar group you are interested in. The scholar awards that have been entered from that fiscal year will appear.

| he date between the fiscal year start | te and the fiscal year end date for the group of scholars you are looking for. |  |
|---------------------------------------|--------------------------------------------------------------------------------|--|
| ward School                           |                                                                                |  |
| - Any -                               | \$                                                                             |  |
| ward Reporting Chapter                |                                                                                |  |
| Phoenix \$                            |                                                                                |  |
| a at Nama                             |                                                                                |  |
| ast Name                              |                                                                                |  |
|                                       |                                                                                |  |
| ate is between                        |                                                                                |  |
| 2018-07-01                            |                                                                                |  |
| nd 2019-06-30                         |                                                                                |  |
|                                       |                                                                                |  |

## **SCHOLAR RELATIONSHIP REPORTS**

A variety of **Relationship Reports** can be set up based on Chapter needs. The screenshot below shows the **Relationship Reports** that have been set up in Phoenix. Select **Contacts > Contact Reports** and a screen will appear with several different scholar **Relationship Reports** to choose from. The titles need to indicate which reports relate to scholars. If assistance is needed setting up relationship reports contact <u>is.help@arcsfoundation.org</u>

| » PHX Scholar University Submissions - Current Year                            | Annual list of University submissions to PHX UR. Update annually by selecting Filter>>Scholar Eligibility<br>(Admin Use Only). Scroll to "Submission Fiscal Year Start Date" and fill in new fiscal year start and end date. | Delete |
|--------------------------------------------------------------------------------|----------------------------------------------------------------------------------------------------|--------|
| » PHX Scholar University Submissions - Current Year No<br>Award                | Annual list of University submissions to PHX UR. Update annually by selecting Filter>>Scholar Eligibility<br>(Admin Use Only). Scroll to "Submission Fiscal Year Start Date" and fill in new fiscal year start and end date. | Delete |
| » Relationship Report - Current Chapter Board (7/1/2017-<br>B/30/2018)         | Note how start and end dates are entered. Update the start and end dates annually and change dates in the title to get the current BOD.                                                                                      | Delete |
| » Relationship Report - Member Board Position History                          | Use for ARCS Light Selection. Gives relationship between Board member position and ARCS Phoenix.                                                                                                    | Delete |
| • Relationship Report - Scholar and Individual Sponsor<br>(7/1/2016-6/30/2017) | Gives relationship between a scholar and the individual who sponsors them.                                                                                                    | Delete |
| Relationship Report - Scholar and Organization<br>(7/1/2016-6/30/2017)         | Gives relationship between a scholar and the organization who sponsors them.                                                                                                    | Delete |
| » Relationships - All Contacts                                                 | Gives relationship details between two contacts                                                                                                    | Delete |
| » Scholar - Interested in ARCS PHX Involvement                                 | Constituent Report (Summary) - Provides a list of scholars or scholar alums interested in areas such as<br>speaking, hosting a field trip, ARCS PR or contributing a tax- deductible donation.                               | Delete |

In Phoenix, for example, an important report is a list of all scholars who are interested in being involved with the chapter. This report can be found by Login > CiviCRM >Reports > Contact Reports > Relationship Report > Scholar – Interested in ARCS PHX Involvement. See screenshot below:

|                                                                                                    | - meres                                                  | sieu in Anc                                                                      |                                                                                                    | volvement                                                                                             |                                |                                  |                                                  |                                                                                                    |                                                                 |
|----------------------------------------------------------------------------------------------------|----------------------------------------------------------|----------------------------------------------------------------------------------|----------------------------------------------------------------------------------------------------|----------------------------------------------------------------------------------------------------|--------------------------------|----------------------------------|--------------------------------------------------|----------------------------------------------------------------------------------------------------|-----------------------------------------------------------------|
| Columns                                                                                                    | Sorting                                                  | Filters Title and                                                                | d Format Err                                                                                                    | nail Delivery Acces                                                                                   | s                              |                                  |                                                  |                                                                                                    |                                                                 |
| Columns       Softing       Filleds       Hille and Format       Extent of Extent of Exte |                                                          |                                                                                  |                                                                                                    |                                                                                                    |                                |                                  |                                                  |                                                                                                    |                                                                 |
| Print Rep                                                                                                    | port P                                                   | DF Export                                                                        | to CSV                                                                                                    |                                                                                                    |                                |                                  |                                                  | Add Contacts to Group                                                                                                    |                                                                 |
| Group                                                                                                    |                                                          | Is phx_Schola                                                                    | ar or Scholar Al                                                                                                    | lum                                                                                                   |                                |                                  |                                                  |                                                                                                    |                                                                 |
|                                                                                                    |                                                          |                                                                                  | and the second second se | 1000                                                                                                  | and on One                     | aring a field                    | trip to your facility De                         | stiningting in DD and aquara for /                                                                                         | ADOO Maline a fair                                              |
| Next >                                                                                                    | Interested                                               | In Is one of Bein<br>deductible con<br>presentation,                             | ig a speaker at<br>ntribution to the<br>Joining ARCS                                                                                                    | an ARCS event or m<br>e chapter of my choice<br>on social media                                       | eeting, Spons<br>e, Becoming a | a member or                      | Friend of ARCS, Hav                              | ing ARCS members attend my c                                                                                               | Page 1 1 of 3                                                   |
| Next ><br>Contact<br>Name                                                                                                    | Last >><br>Email                                         | In Is one of Bein<br>deductible co<br>presentation,<br>Records 1 - 50 o          | g a speaker at<br>ntribution to the<br>Joining ARCS<br>of 138<br>Phone                                                                                                    | an ARCS event of m<br>a chapter of my choice<br>on social media<br>Street<br>Address                  | City                           | Postal<br>Code                   | Friend of ARCS, Hav                              | I would be interested in                                                                                                   | Page 1 of 3                                                     |
| Next ><br>Contact<br>Name<br>wntoninka,<br>wnita                                                                                                    | Interested<br>Last >><br>Email<br>aja6@nau               | In Is one of Bein<br>deductible co<br>presentation,<br>Records 1 - 50 o          | g a speaker at<br>ntribution to the<br>Joining ARCS /<br>of 138<br>Phone<br>928-525-<br>1059                                                                                                    | an ARCS event of m<br>a chapter of my choice<br>on social media<br>Street<br>Address<br>47 Toho Trail | City<br>Flagstaff              | Postal<br>Code<br>86001          | Friend of ARCS, Hav<br>State/Province<br>Arizona | I would be interested in<br>Being a speaker at an ARCS<br>Sponsoring a field trip to your                                  | Page 1 of sevent or meeting, r facility                         |
| Next ><br>Contact<br>Name<br>Antoninka,<br>Inita<br>Apker,<br>Gregory                                                                                                    | Interested<br>Last >><br>Email<br>aja6@nau<br>gregory.aj | In Is one of Bein<br>deductible co<br>presentation,<br>Records 1 - 50 o<br>J.edu | ig a speaker at<br>http://www.accommonstration.common<br>of 138<br>Phone<br>928-525-<br>1059<br>480-229-<br>2544                                                                                                    | Street<br>Address<br>47 Toho Trail<br>200 E. Southern<br>Ave. #143                                    | City<br>Flagstaff<br>Tempe     | Postal<br>Code<br>86001<br>85282 | State/Province<br>Arizona                        | I would be interested in<br>Being a speaker at an ARCS<br>Sponsoring a field trip to your<br>Participating in PR endeavore | Page 1 to of c<br>event or meeting,<br>r facility<br>s for ARCS |

**Important Note:** This report can also be easily created on the login home welcome page by selecting **Reports > Scholar – ARCS Involvement** and filling out selected criteria below.

| HOME » MY PORTAL » ARCS INVOLVEMENT                                      |                                                                                         |
|--------------------------------------------------------------------------|-----------------------------------------------------------------------------------------|
|                                                                          |                                                                                         |
|                                                                          |                                                                                         |
| This report lists all scholars who indicated they want to participate in | ARCS by award reporting chapter and award school. The report also lists the "First Year |
| Award Finalized." For example a scholar chosen during fiscal year 7/1/2  | 016 - 6/30/2017 would have an award finalized year of 2017.                             |
| I would be interested in                                                 |                                                                                         |
| Being a speaker at an ARCS event or meeting                              |                                                                                         |
| Sponsoring a field trip to your facility                                 |                                                                                         |
| Participating in PR endeavors for ARCS                                   |                                                                                         |
| Making a tax-deductible contribution to the chapter of my choice         |                                                                                         |
| Becoming a member or Friend of ARCS                                      |                                                                                         |
| Having ARCS members attend my dissertation and/or presentation           |                                                                                         |
| Joining ARCS on social media                                             |                                                                                         |
| Chapter                                                                  |                                                                                         |
| - Apy -                                                                  |                                                                                         |
| (Adj                                                                     |                                                                                         |
| Last Name                                                                |                                                                                         |
|                                                                          |                                                                                         |
| Award School                                                             |                                                                                         |
| - Apy -                                                                  |                                                                                         |
|                                                                          |                                                                                         |
| Apply                                                                    |                                                                                         |
| Reset                                                                    |                                                                                         |
|                                                                          |                                                                                         |
|                                                                          |                                                                                         |

Another useful report is to create a **Relationship Report**, such as for scholars sponsored by individuals or scholars sponsored by organizations. Follow these steps to create a **Relationship Report**.

#### Step 1: Select Reports > Contact Reports

Step 2: If there is not an existing report that meets needs, select New Contact Report
Step 3: Select Relationship Report Template
Step 4: Select Columns tab and check desired fields.
Step 5: Select Filters tab and select and/or enter desired filters.
Step 6: Select View Results
Step 7: If report yields desired information, select Actions > Create Report.
Step 8: Check Existing Reports. Edits can be made to Columns and Filters, as needed. Note: a variety of actions can be performed on Existing Reports, as needed.

## **MANAGE GROUPS**

Groups are very important for emails, mailings, and any other actions relating to scholars. It is important that they be kept current by Web Administrator or University Relations Chair. In the example that follows, Phoenix is used. To access the **Group** containing <u>all</u> Phoenix Chapter scholars select **Login** > **CiviCRM** >**Contacts** > **Manage Groups** > **scroll to Scholar or Scholar Alum** > **Contacts**. All scholars must have this group assigned. Scholars can be added or removed from groups through either a scholar's contact record or through **Manage Groups**. **Disable** groups that are no longer in use but that the Chapter wants to keep.

Note: The count on the phx\_Scholar or Scholar Alum must match the Awards Dashboard total of Current/Active plus Complete.

| phx_2017-2018<br>Fiscal Year All<br>Scholars | 40  | Might,<br>Diane | All ASU, NAU and UA scholars for fiscal year 2017-2018                                          | Mailing<br>List | User and<br>User<br>Admin<br>Only | Contacts | Settings | more • |
|----------------------------------------------|-----|-----------------|-------------------------------------------------------------------------------------------------|-----------------|-----------------------------------|----------|----------|--------|
| phx_Scholar or<br>Scholar Alum               | 607 |                 | Scholar or Scholar Alum - Access Control and Mailing<br>List                                    | Mailing<br>List | User and<br>User<br>Admin<br>Only | Contacts | Settings | more > |
| phx_University<br>Main Point of<br>Contact   | 3   | Might,<br>Diane | University reps who are the 3 main point of contacts. One for ASU, one for NAU and one for UofA | Mailing<br>List | User and<br>User<br>Admin<br>Only | Contacts | Settings | more • |
| phx_University<br>Representatives            | 9   |                 | Mailing List All University Representatives                                                     | Mailing<br>List | User and<br>User<br>Admin         | Contacts | Settings | more • |

#### 1. Keep Scholar Groups Current

Here is a summary of the scholar related groups that the University Relations Chair or Webmaster should keep current.

chapter prefix\_YYYY-YYYY Fiscal Year All Scholars (All current year Scholars) chapter prefix\_Scholar or Scholar Alum (All past and present scholars) chapter prefix\_University Main Point of Contact (University contacts that may need mailings) chapter prefix\_University Representatives (All administrators that may need mailings i.e. Dean, Presidents, etc.)

#### 2. <u>Confirm a Scholar Group is Correct!</u>

Step 1: Login > CiviCRM > Select Contacts Tab on Black Line
Step 2: Select Manage Groups
Step 3: Scroll to the group of interest
Step 4: Select Contacts
Step 5: Confirm the contacts are correct for that group.

#### 3. How to Remove Contacts from a Group

Step 1: Login > CiviCRM > Select Contacts Tab on Black Line
Step 2: Select Manage Groups
Step 3: Scroll to the group that contacts need to be removed from.
Step 4: Select Contacts
Step 5: Check the box(es) in front of the name(s) that need to be removed.
Step 6: Select Actions
Step 7: Select Remove Contacts from Group
Step 8: Select View Selected Contacts
Step 9: Once sure these contacts are correct, select Remove from Group.

Note: To be safe never delete a contact from the Group or the Contact Record. It is best to select Remove instead. Contact the PHX Webmaster or <u>is.help@arcsfoundation.org</u> immediately to restore the contact or Login > Search > Advanced Search > Search in Trash > check the box in front of the record you want to restore > Actions > Restore Contacts.

#### 4. How to Add Contacts from One Existing Group to Another Existing Group

For an example of how to add contacts from one existing group to another existing group the "Scholar or Scholar Alum" group will be used as an example. To keep the chapter "Scholar or Scholar Alum" group current, the current fiscal year scholars can be added to this group. Once the current fiscal year scholars are added, both current and past scholars, are now represented in the "Scholar or Scholar Alum" group. Be sure the current fiscal year scholars group is already created before proceeding. See <u>Create Scholar Mailing Group</u>.

Step 1: Login > CiviCRM > Select Contacts Tab on Black Line

#### Step 2: Select Manage Groups

**Step 3**: Scroll to group that has contacts you would like to add to another group. (i.e. phx\_2018-2019 All Scholar (Smart Group))

#### Step 4: Select Contacts

**Step 5**: Select all or check the box(es) in front of the name(s) that need to be added to another existing group

#### Step 6: Select Actions

- Step 7: Select Add Contacts to Group
- Step 8: Make sure radio button Add Contact to Existing Group is selected
- Step 9: Select Group -

Step 10: Select the existing group to add the contact(s) to (i.e. Scholar or Scholar Alum group)Step 11: Select View Selected Contacts.

Step 12: If certain these are the contacts to add to this existing group, select Add to Group.

#### 5. Add Individual(s) to Group via Advanced Search

**Advanced Search** is the easiest way to create groups or add contacts to existing groups. After selecting either multiple contacts or an individual, the following actions can be performed:

**Group – add contacts**: This allows either a group to be created or add contact(s) to an existing group. See screenshot below. The groups created by this method are not smart groups.

<u>Group – create smart group</u> – This method was described above when creating a new fiscal year scholar group. The method is the same for any smart group you wish to create.

**Group – remove contacts** – This method is a quick way to remove individuals from a group.

| Advanced Search                                                                                                    |                          |                               |             |              |                  |                        |                  | e                   |
|----------------------------------------------------------------------------------------------------|--------------------------|-------------------------------|-------------|--------------|------------------|------------------------|------------------|---------------------|
| Edit Search Criteria                                                                                                    |                          |                               |             |              |                  |                        |                  |                     |
| 36 Contacts         Fiscal Year Start Date - greater than<br>Award Reporting Chapter In Phoen           Select         Image: All 36 records         0 Selected records | n or eq<br>ix<br>records | ual to "July 1st, 2<br>s only | 018 12:00 A | M" AND les   | s than or equa   | Il to "June 30th, 2019 | 11:59 PM"        | AND » Search Builde |
| ⊘ Actions                                                                                                    | *                        |                               |             |              |                  |                        |                  |                     |
| Email - unhold addresses                                                                                                    | a N                      | OPQF                          | ST          | u v <u>w</u> | х <u>ү</u> z     | All                    |                  |                     |
| Export contacts<br>Group - add contacts                                                                                                    |                          | ‡ City                        | State       | Postal       |                  | 🔶 Email                | Phone            | Action              |
| Group - create smart group<br>Group - remove contacts                                                                                                    | #2                       | Tucson                        | AZ          | 85719        | United<br>States | rabraun@email          | 216-246-<br>2494 | View Edit more      |
|                                                                                                    | a D                      | r Tucson                      | AZ          |              | United           | iuliacheng@ema         | 480-209-         | View Edit more      |

#### Step 1: Login > CiviCRM > Advanced Search

**Step 2**: Under the tab **Basic Criteria** enter the **Complete OR Partial** of the individual or group you want to either create a group or add to existing group. For example: Suppose you want to create a "University Point of Contacts" group to mail the graduate college representatives that your Chapter works with. In this example, the representatives are Cason, Voorhees and Watwood.

| ✓ Basic Criteria                  |                           |                 |
|-----------------------------------|---------------------------|-----------------|
| Complete OR Partial Name<br>Cason | Complete OR Partial Email | Contact Type(s) |
| Group(s) (search by group type)   | Select Tag(s)             | All Tags 📀      |

# Step 3: Select SearchStep 4: Select the Actions dropdown menuStep 5: Select Group – add contacts

| Advanced Search                                                         |             |               |                  |                     |                       |                |              |                | e     |
|-------------------------------------------------------------------------|-------------|---------------|------------------|---------------------|-----------------------|----------------|--------------|----------------|-------|
| Edit Search Criteria                                                    |             |               |                  |                     |                       |                |              |                |       |
| 1 Contact Name or Email LIKE - 'J<br>Select Records: • The found record | ennifer Cas | on'           |                  |                     |                       |                |              | » Search Bu    | Jilde |
| <ul> <li>⊘ Actions</li> </ul>                                           |             |               |                  |                     |                       |                |              |                |       |
| · · · · ·                                                               | ٩           | NO            | PQR              | STU                 | V W X Y               | Z <u>All</u>   |              |                |       |
| Email - unhold addresses<br>Export contacts                             |             | ¢ City        | State            | Postal              | + Country             | 🔶 Email        | Phone        | Action         |       |
| Group - add contacts                                                    |             | Tompo         | 47               | 95097               | United States         | lonnifor oncon | 490.065.9069 | View Edit mor  |       |
| Group - create smart group                                              |             | Tempe         | AL               | 00207               | United States         | Jerminer.cason | 400-303-0300 | VIEW LUIL IIIO |       |
| Group - remove contacts                                                 |             |               |                  |                     |                       |                |              | Access Kev     | 0.9   |
| Mailing labels - print                                                  |             |               |                  |                     |                       |                |              | 1000001103     | 0.0   |
| Map contacts                                                            |             | ared by CiviC | RM 4.7.31. CiviC | BM is openly avai   | lable under the GNU A | SPL License    |              |                |       |
| Merge contacts                                                          |             | Download Ci   | VICRM. View      | issues and report t | ugs. Online docume    | ntation.       |              |                |       |

**Step 6:** Since this group is not an existing one, select **Create New Group.** Enter **Group Name** and **Description** of the new group, check **Mailing List** and select **Add to Group.** See example in screenshot below.

| Add Contacts to A C         | noup                                                  | Ð |
|-----------------------------|-------------------------------------------------------|---|
| O Add Contact To Existing   | 3roup 🧿 Create New Group                              |   |
| Group Name: *               | phx_University Main Point of Cont                     |   |
| Description:                | These are the three PHX university points of contact. |   |
| Group Type                  | Access Control ZMailing List                          |   |
| Number of selected contacts | :1                                                    |   |
| Add to Group                | al                                                    |   |

Step 7: The group is now an existing group so further contacts can either be added under
Advanced Search or under Contacts > Manage Groups with the selected contact. The latter will be described. The next individual can be added to the existing group just created. Select
Contacts > Manage Groups and scroll to the existing group and select Contacts.

**Step 8**: At the top of the page select the **Add Contacts to phx\_University Main Point of Contacts.** Enter the last **Name** of the contact and select **Search**.

| - Find Contacts to Add t | o this Group         |   |  |
|--------------------------|----------------------|---|--|
| Name or Email            | Voorhees             |   |  |
| is                       | - any contact type - |   |  |
| in                       | - any group -        | × |  |
| with                     | - any tag -          |   |  |

Step 9: Check the contact and select Add Contacts to phx\_University Main Point of Contacts

|                  | 1 10                     | Group: pnx_0                                                   | niversity wain Pol                                                               |           | ontacts |        |                |                |              |                 |
|------------------|--------------------------|----------------------------------------------------------------|----------------------------------------------------------------------------------|-----------|---------|--------|----------------|----------------|--------------|-----------------|
| F.               | Edit                     | Search Criteria                                                |                                                                                  |           |         |        |                |                |              |                 |
| 3 C<br>Sel<br>Ac | Conta<br>lect F<br>td Co | acts Name or I<br>Records: O All 3 r<br>Intacts to phx_Univers | Email LIKE - 'Voorhees'<br>ecords • 1 Selected rec<br>ity Main Point of Contacts | ords only |         |        |                |                |              | » Advanced Sear |
| A                | B                        |                                                                | HIJKLM                                                                           | NOP       | QR      | sти    | <u>v</u> w x y | Z <u>All</u>   |              |                 |
|                  | Jot an                   | A Name                                                         | Address                                                                          | City      | + State | Postal | Country        | 🕆 Email        | Phone        | Action          |
|                  | 8                        | Voorhees, Dorian                                               | Assistant Dean Grad                                                              | Tucson    | AZ      | 85721  | United States  | vorhees@grad.a | 520-621-3471 | View Edit more  |
| ۷.               | -                        | Voorhees, Joseph                                               |                                                                                  |           |         |        |                |                |              | View Edit more  |
|                  | <b>a</b>                 | I Shekara kana kana kana kana kana kana kana                   |                                                                                  |           |         |        |                |                |              |                 |

#### Step 10: Select Add to Group

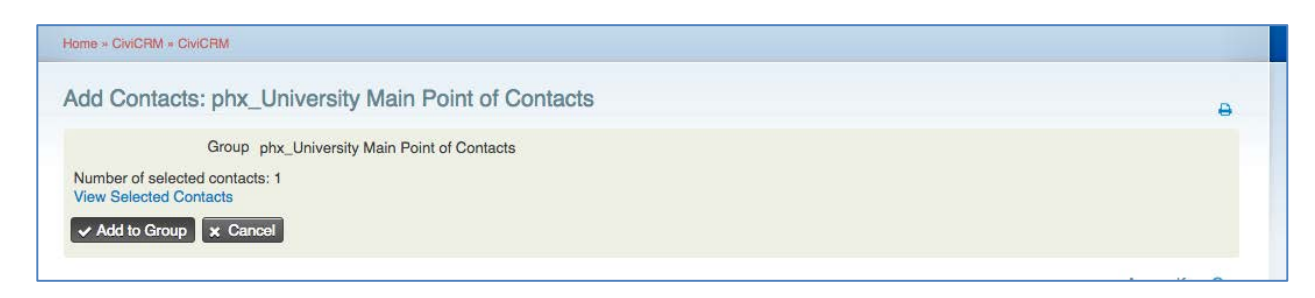

# **Step 11:** The next individual is now listed in the existing group under **Contacts > Manage Groups.**

| Co  | ntacts        | in (   | Group: phx_U             | Iniversity Main Po                     | oint of (   | Contact  | S            |               |                |              |           | Ð         |
|-----|---------------|--------|--------------------------|----------------------------------------|-------------|----------|--------------|---------------|----------------|--------------|-----------|-----------|
| •   | Find Co       | onta   | cts within this G        | roup                                   |             |          |              |               |                |              |           |           |
| 20  | Contact       | S      | Group(s) =<br>Group Stat | phx_University Main Poir<br>us 'Added' | nt of Conta | ictsAND. |              |               |                |              | » Advance | ed Search |
| Se  | Actions       | ords   | : O All 2 re             | cords O Selected rec                   | ords only   |          |              |               |                |              |           |           |
| A   | вс            | D      | EFGHI                    | JKLMNC                                 | ) P Q       | RS       | т и <u>v</u> | W X Y 3       | Z <u>All</u>   |              |           |           |
| • R | eset all sele | ection | s                        | Address                                | City        | State    | Postal       | Country       | A Fmail        | Phone        | Action    |           |
| 0   | Added         | 8      | Cason, Jennifer          | Arizona State Unive                    | Tempe       | AZ       | 85287        | United States | jennifer.cason | 480-965-8968 | View Edit | more •    |
|     | Added         | 8      | Voorhees, Dorian         | Assistant Dean Grad                    | Tucson      | AZ       | 85721        | United States | vorhees@grad.a | 520-621-3471 | View Edit | more •    |

**Step 12:** Continue to add contacts until the group is complete.